ALL COLOR

**CL-750** 

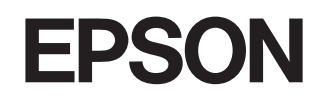

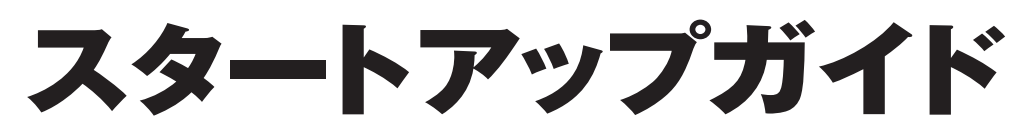

セットアップ

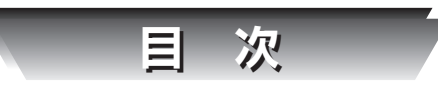

安全にお使いいただくために・・・・・・1 各部の名称と働き・・・・・・・・・・・・・・・・・4

## 

| プリンタの組み立てと設置       | 8   |
|--------------------|-----|
| インクカートリッジの取り付け・・・・ | •10 |
| コンピュータとの接続・・・・・・・・ | •12 |

**ソフトウェアのインストール** Windowsでのインストール・・・・・14 Macintoshでのインストール・・・・・17

## テスト印刷

Windows/Macintoshでのテスト印刷・20

## 印刷の基本手順

Windowsでの印刷の基本手順·····22 Macintoshでの印刷の基本手順····24

## 電子マニュアルの見方

ユーザーズガイドの見方・・・・・・26 ユーザーズガイドの内容一覧・・・・・28

## こんなときには

| Windows 98         | 8/Meで                                |
|--------------------|--------------------------------------|
| インストー              | ル・印刷できない・・・・・30                      |
| インクカート             | リッシの父換・・・・・・32                       |
| 印刷品質が低             | 下した/                                 |
| 「期間使用              | 川 ないときけ・・・・・・34                      |
| トラブルを解             | 決したい・・・・・・・・・・36                     |
| 商標・・・・・・<br>各種お問い含 | ・・・・・・・・・・・・・・・・・・・・・・・・・・・・・・・・・・・・ |

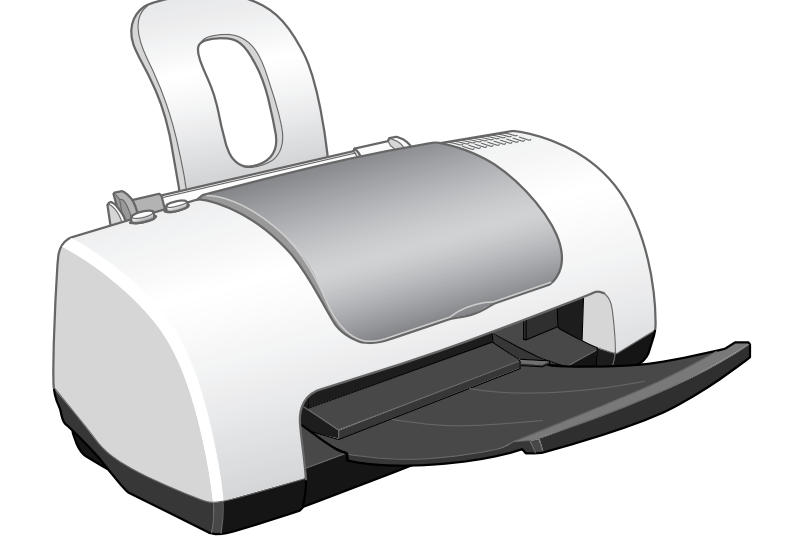

## 本製品に同梱されているマニュアルの使い方

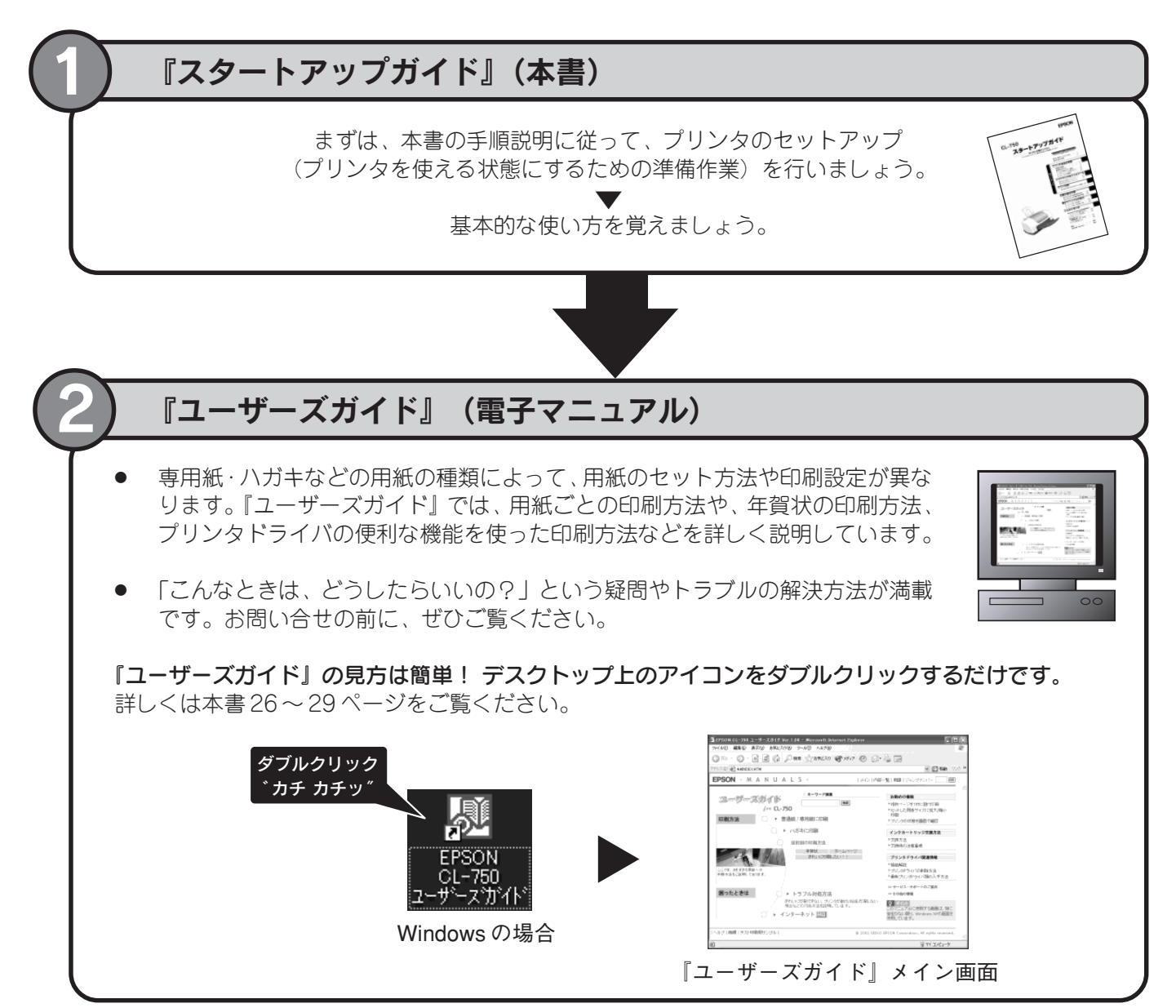

| 本書では、いくつかのマークを用いて重要な事項を記載しています。<br>それぞれのマークには次のような意味があります。                                                                                               |                                                                                 |                                                                              |                        |
|----------------------------------------------------------------------------------------------------|---------------------------------------------------------------------------------|------------------------------------------------------------------------------|------------------------|
| た     た     た     ま     た     ま     た     、     ま     た     の表示を無視して、誤った     取り扱いをすると、人が傷害     を負う可能性が想定される内     容および物的損害のみの発生     が想定される内容を示してい     ます。 | 注意     この表示を無視して、誤っ     た取り扱いをすると、プリ     ンタ本体が損傷する可能性     が想定される内容を示して     います。 | <b>ビボイント</b><br>お取り扱い上、必ずお守り<br>いただきたいこと(操作)、<br>知っておいていただきたい<br>ことを記載しています。 | 関連した内容の参照先を示<br>しています。 |

## 安全にお使いいただくために

- 本製品を安全にお使いいただくために、製品をお使いになる前には、必ず本書をお読みください。
- 本書は、製品の不明点をいつでも解決できるように、手元に置いてお使いください。
- ●本書では、お客様や他の人々への危害や財産への損害を未然に防止するために、危険を伴う操作・お取り扱い
- について、次の記号で警告表示を行っています。内容をよくご理解の上で本文をお読みください。

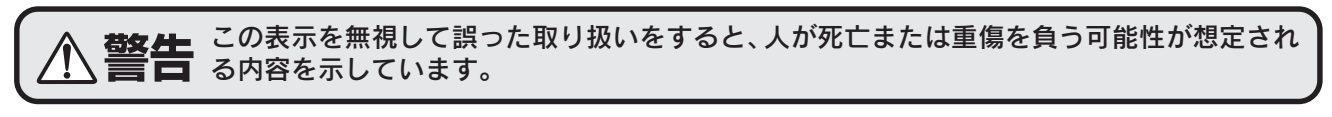

注意 この表示を無視して誤った取り扱いをすると、人が傷害を負う可能性が想定される内容および物的損害のみの発生が想定される内容を示しています。

また、お守りいただく内容の種類を絵記号で区分し、説明しています。 内容を良くご理解の上で本文をお読みください。

| $\bigcirc$ | この記号は、してはいけない行為<br>(禁止行為)を示しています。  | この記号は、製品が濡れることの<br>禁止を示しています。       |
|------------|------------------------------------|-------------------------------------|
|            | この記号は、分解禁止を示しています。                 | この記号は、電源プラグをコンセント<br>から抜くことを示しています。 |
|            | この記号は、濡れた手で製品に触れる<br>ことの禁止を示しています。 |                                     |

## 設置上のご注意

▲ 注意

●本プリンタは、次のような場所に設置してください。

| 水平で安定した場所 | 風通しの良い場所 | 次の気温と湿度の場所            |
|-----------|----------|-----------------------|
|           | (JA)     | ¥ 10~35°C<br>↓ 20~80% |

●本プリンタは精密な機械・電子部品で作られています。次のような場所に設置すると動作不良や故障の原因となりますので、絶対に避けてください。

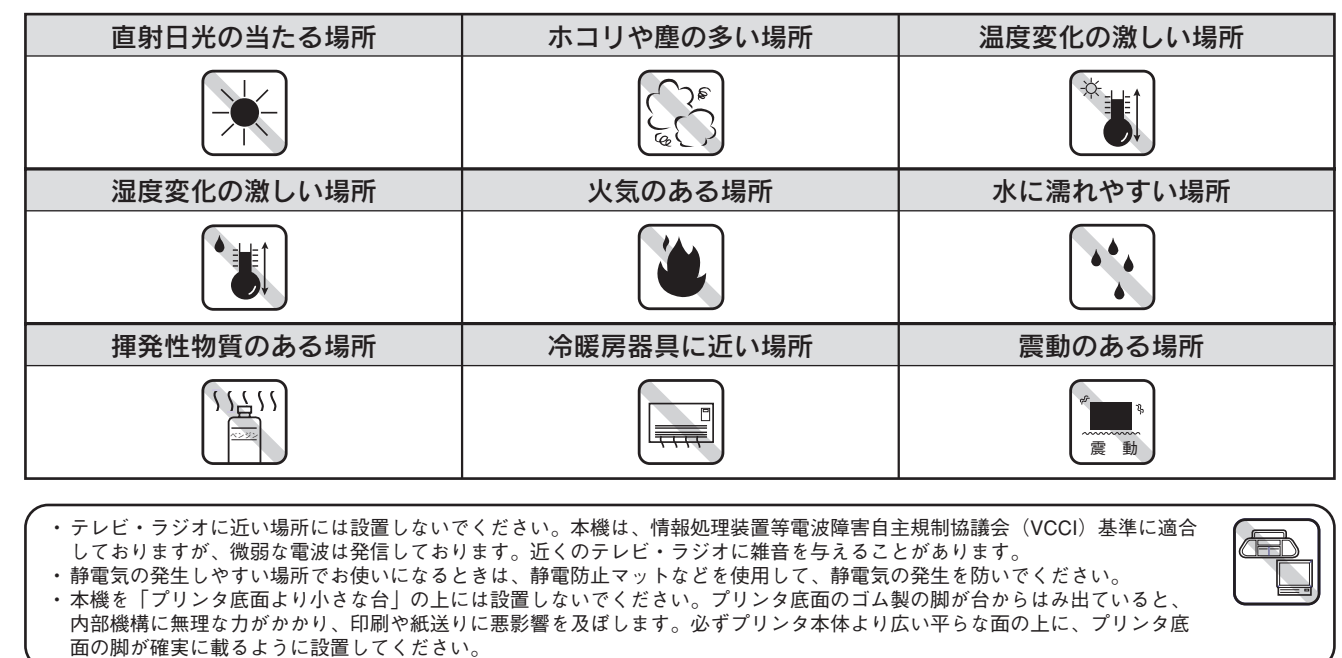

## 安全上のご注意 ▲ 警告 ● 煙が出たり、変なにおいや音がするなどの異常状態のまま使用しないでください。 感電・火災の原因となります。すぐに電源プラグをコンセントから抜いて、 販売店またはエプソンの修理相談窓口にご相談ください。 お客様による修理は危険ですから絶対にしないでください。 ●(取扱説明書で指示されている以外の)分解や改造はしないでください。 けがや感電・火災の原因となります。 ●表示されている電源(AC100V)以外は使用しないでください。 指定外の電源を使うと、感電・火災の原因となります。 ● 濡れた手で電源プラグを抜き差ししないでください。 感電の原因となります。 ●破損した電源コードを使用しないでください。 感電・火災の原因となります。 電源コードを取り扱う際は、次の点を守ってください。 ・ 電源コードを加工しない ・ 電源コードの上に重いものを載せない ・ 無理に曲げたり、ねじったり、引っ張ったりしない ・熱器具の近くに配線しない 電源コードが破損したら、販売店またはエプソンの修理相談窓口にご相談ください。 ● 電源コードのたこ足配線はしないでください。 発熱し火災の原因となります。 家庭用電源コンセント(AC100V)から電源を直接取ってください。 ● 電源プラグの取り扱いには注意してください。

- 取り扱いを誤ると火災の原因となります。 電源プラグを取り扱う際は、次の点を守ってください。 ・電源プラグはホコリなどの異物が付着したまま差し込まない ・電源プラグは刃の根元まで確実に差し込む
- ●通風孔などの開口部から、内部に金属類や燃えやすいものなどを差し込んだり、落と したりしないでください。 感電・火災の原因となります。
- ●異物や水などの液体が内部に入った場合は、そのまま使用しないでください。 感電・火災の原因となります。すぐに電源プラグをコンセントから抜いて、 販売店またはエプソンの修理相談窓口にご相談ください。

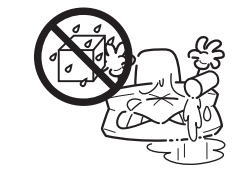

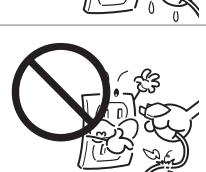

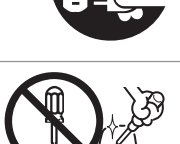

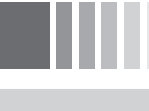

| ●小さなお子さまの手の届く所には、設置、保管しないでください。<br>落ちたり、倒れたりして、けがをするおそれがあります。                                                                                                    |      |
|----------------------------------------------------------------------------------------------------|------|
| ●不安定な場所(ぐらついた台の上や傾いた所など)に置かないでください。<br>落ちたり、倒れたりして、けがをするおそれがあります。                                                                                                    |      |
| ●本製品を保管/輸送するときは、傾けたり、立てたり、逆さにしないでください。<br>インクが漏れるおそれがあります。                                                                                                    |      |
| ●他の機械の振動が伝わる所など、振動しがちな場所には置かないでください。<br>落下によって、そばにいる人がけがをするおそれがあります。                                                                                                    |      |
| ●湿気やホコリの多い場所に置かないでください。 感電・火災のおそれがあります。                                                                                                    |      |
| ●本製品の上に乗ったり、重いものを置かないでください。<br>特に、小さなお子さまのいる家庭ではご注意ください。<br>倒れたり、こわれたりして、けがをするおそれがあります。                                                                                                    |      |
| <ul> <li>●本製品の通風孔をふさがないでください。</li> <li>通風孔をふさぐと内部に熱がこもり、火災のおそれがあります。</li> <li>次のような場所には設置しないでください。</li> <li>・押し入れや本箱などの風通しの悪い狭いところ</li> <li>・じゅうたんや布団の上</li> <li>・毛布やテーブルクロスのような布をかけない</li> <li>また、壁際に設置する場合は、壁から 10cm 以上のすき間をあけてください。</li> </ul> |      |
| <ul> <li>●ご使用にならないときは、安全のため電源プラグをコンセントから抜いてください。</li> <li>●本製品を移動する場合は、安全のために電源プラグをコンセントから抜き、すべての<br/>配線を外したことを確認してから行ってください。</li> </ul>                                                                                                    | 0=0, |
| ●電源プラグは、定期的にコンセントから抜いて刃の根元、および刃と刃の間を清掃してください。<br>電源プラグを長期間コンセントに差したままにしておくと、電源プラグの刃の根元にホコリが付着し、ショートして火災の原因となるおそれがあります。                                                                                                    |      |
| ●各種コード (ケーブル)は、取扱説明書で指示されている通りの配線をしてください。<br>配線を誤ると、火災のおそれがあります。                                                                                                    |      |
| <ul> <li>インクカートリッジを交換するときは、インクが目に入ったり皮膚に付着しないように注意してください。</li> <li>目に入った場合はすぐに水で洗い流し、皮膚に付着した場合はすぐに水や石けんで洗い流してください。そのまま放置すると目の充血や軽い炎症をおこすおそれがあります。</li> <li>万一、異状がある場合は、直ちに医師にご相談ください。</li> <li>インクカートリッジを分解しないでください。</li> </ul>                   |      |

強く振ったり振り回したりすると、カートリッジからインクが漏れることがあります。 ●インクカートリッジは、小さなお子さまの手の届かないところに保管してください。 またインクは飲まないでください。

∧ 注意

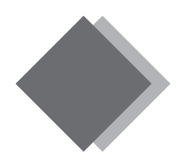

## 各部の名称と働き

#### \_\_\_\_\_ 電源スイッチ/電源ランプ

#### スイッチ

プリンタの電源をオン/オフするスイッチです。電源をオフにするときは、 ランプが消えるまでスイッチを押したままにしてください。

#### ランプ

印刷可能状態のときにランプが点灯し、データの受信処理中、インクカート リッジ交換作業中、およびクリーニング中に点滅します。

### メンテナンススイッチ/エラーランプ

#### スイッチ(通常の動作)

- ・用紙を給紙または排紙します。通常の印刷時は自動的に給紙/排紙 されますので、このスイッチを押す必要はありません。
- •3秒間押したままにすると、プリントヘッドのクリーニングを行い ます。
- ・6秒間押したままにすると、プリントヘッドがインクカートリッジ 交換位置に移動します。

#### スイッチ(電源をオンにするときの動作)

 ・本スイッチを押したままにして電源スイッチを押すと、プリンタの 動作確認(ノズルチェックパターン印刷)を行います。

#### スイッチ(インク残量がないときの動作)

・スイッチを押すと、プリントヘッドがインクカートリッジ交換位置に移動しま す。交換後にもう一度押すと、プリントヘッドが元の位置に戻ります。

#### ランプ

何らかのエラーが発生したときにランプが点灯/点滅します。

#### **『**ユーザーズガイド』 ジャンプナンバー 2710

- 「ランプのエラー 表示一覧」
- ▲ 本書裏表紙 『プリンタが動作・給紙・印刷しないときは』

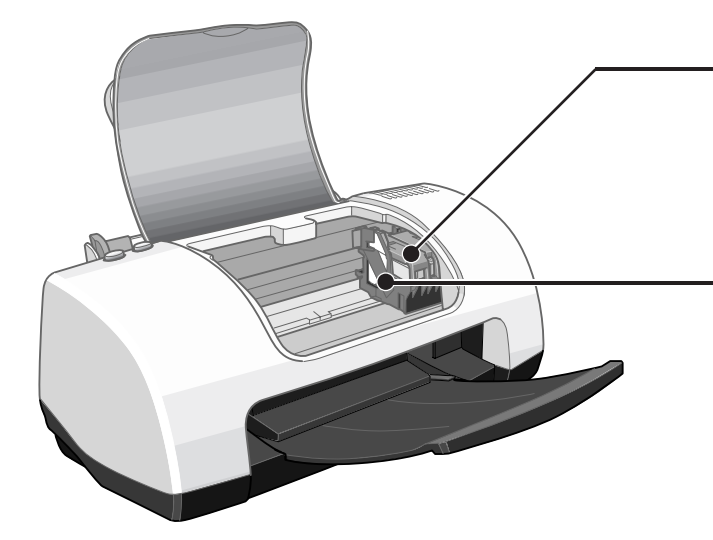

## <u>インクカートリッジ</u>固定カバー

A.D

ろ

インクカートリッジの取り付け時や交換時に操作します。 左側が黒インクカートリッジ固定カバー、右側がカラーインクカートリッジ固 定カバーです。

## プリントヘッド(ノズル)

インクを用紙に吐出する部分です。外部からは見えません。 ノズルが目詰まりすると、印刷結果に横スジが入ったり、色味がおかしい など、印刷品質低下の症状が現れます。

▲ 本書34ページ 『印刷品質が低下した/長期間使用しないときは』

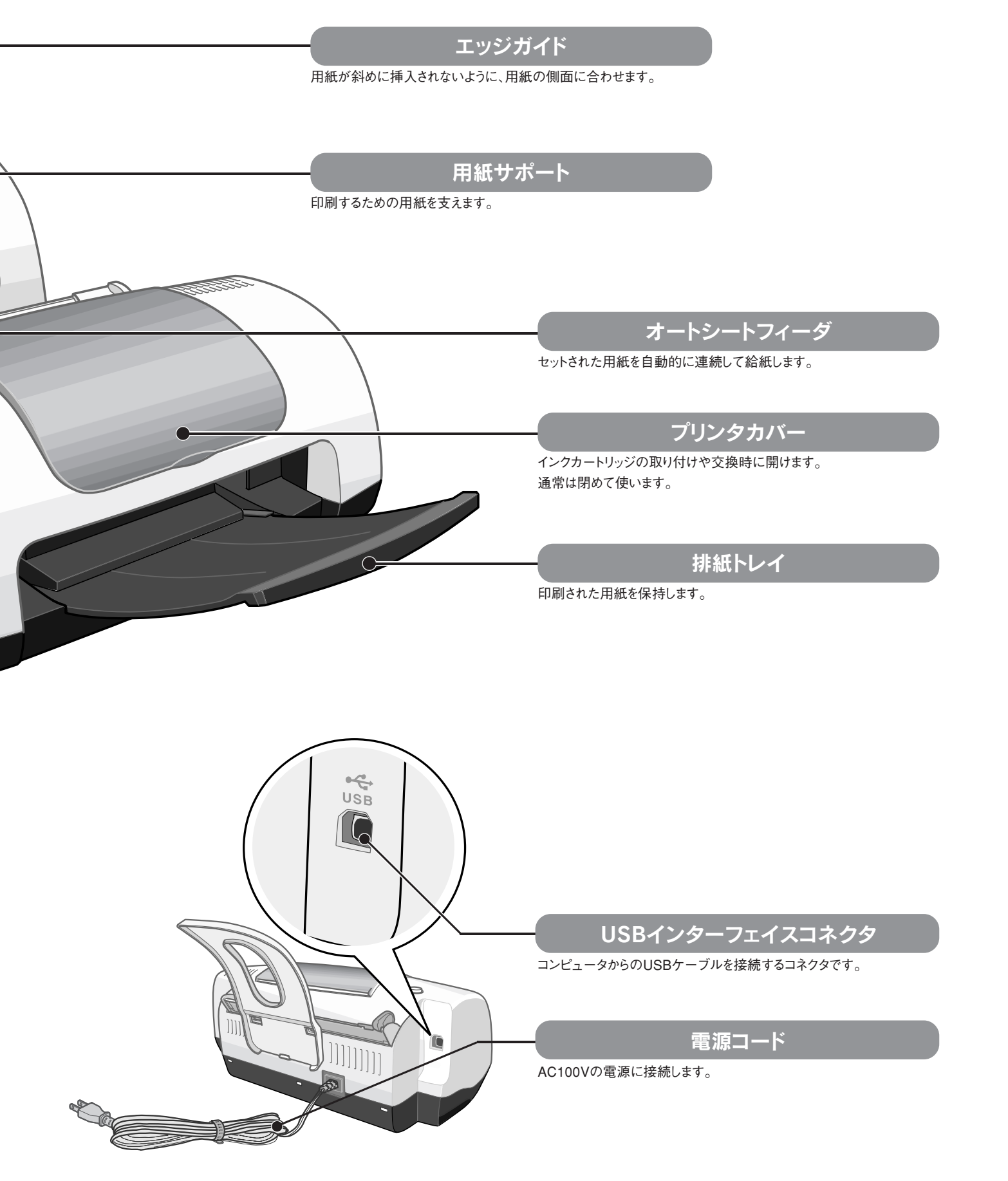

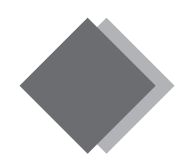

## プリンタ本体の準備 同梱物の確認

同梱物はすべてそろっていますか? プリンタ本体や付属品に損傷はありませんか? 万一、付属品の不足や不良がありましたら、お手数ですがお買い求めいただいた販売店までご連絡ください。

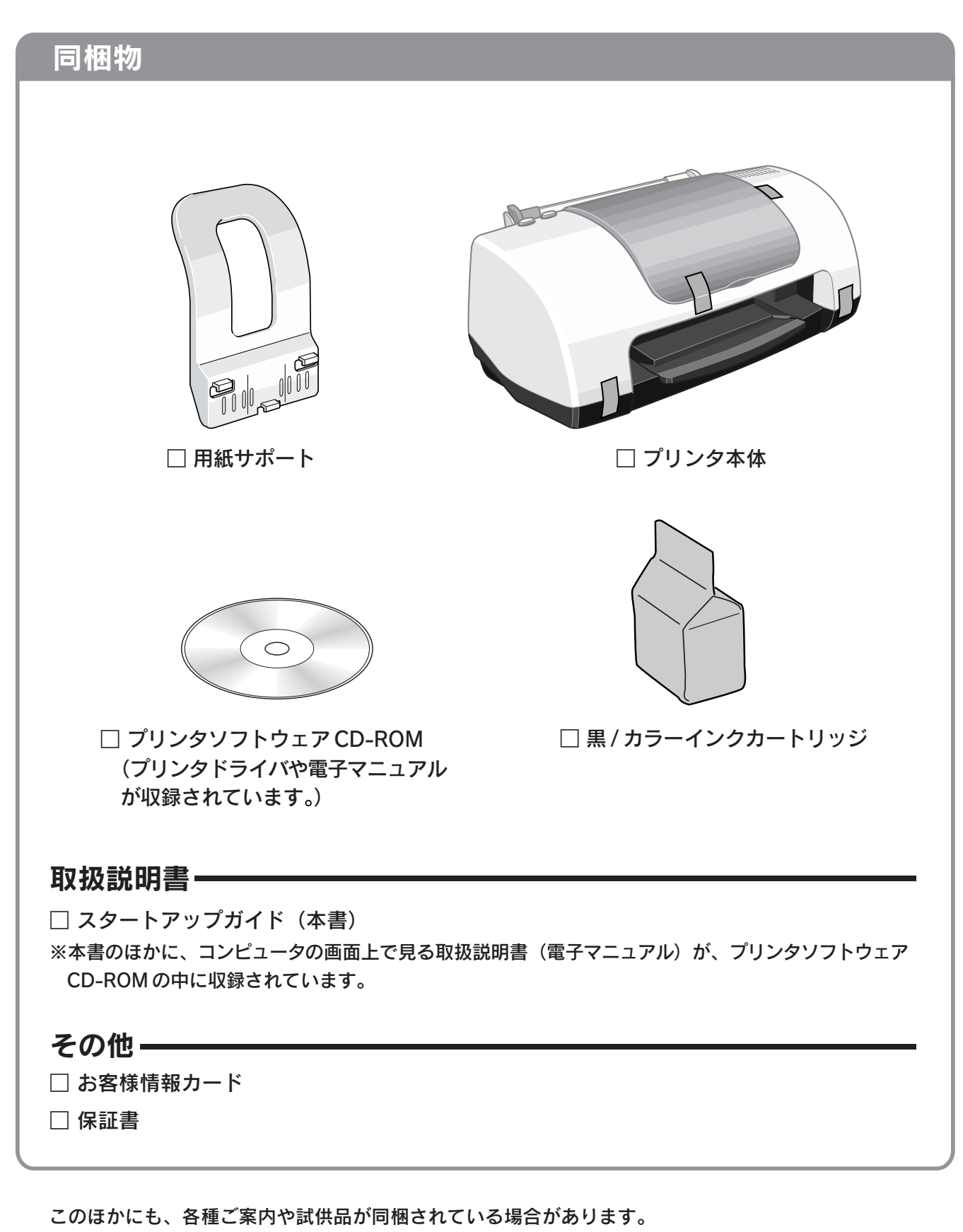

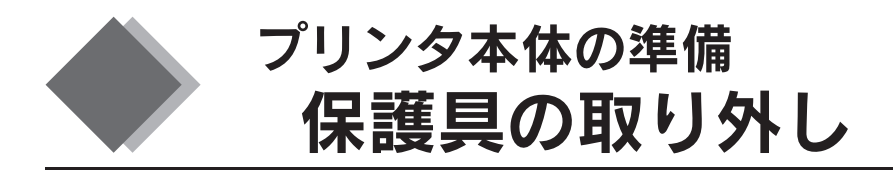

プリンタを組み立てる前に、 1~5 の青いテープを必ず取り外してください。

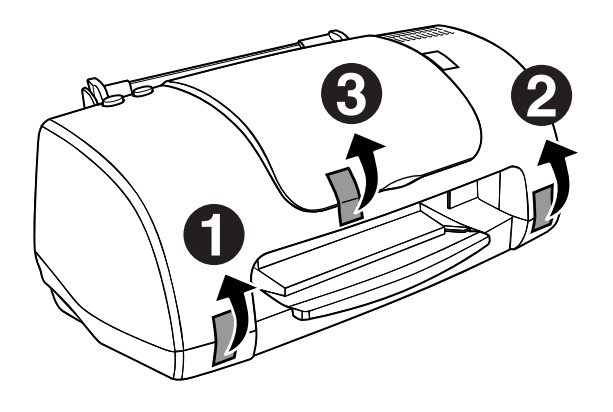

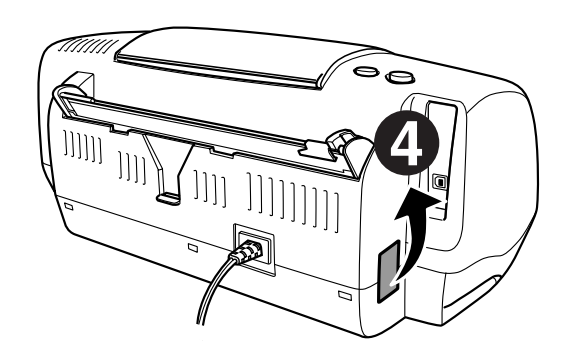

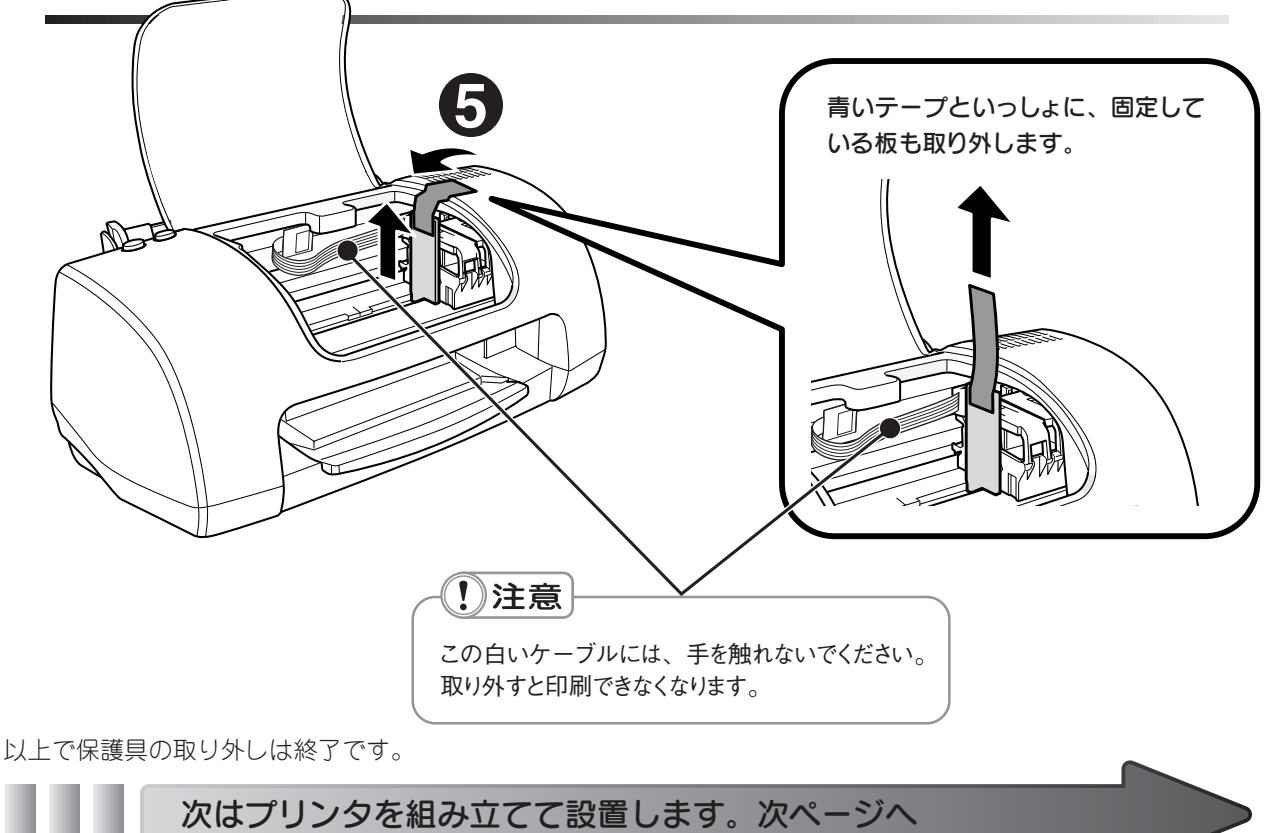

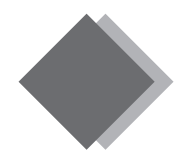

## プリンタ本体の準備 プリンタの組み立てと設置

用紙サポートをプリンタ背面に取り付けます。

図の溝の部分に差し込みます。

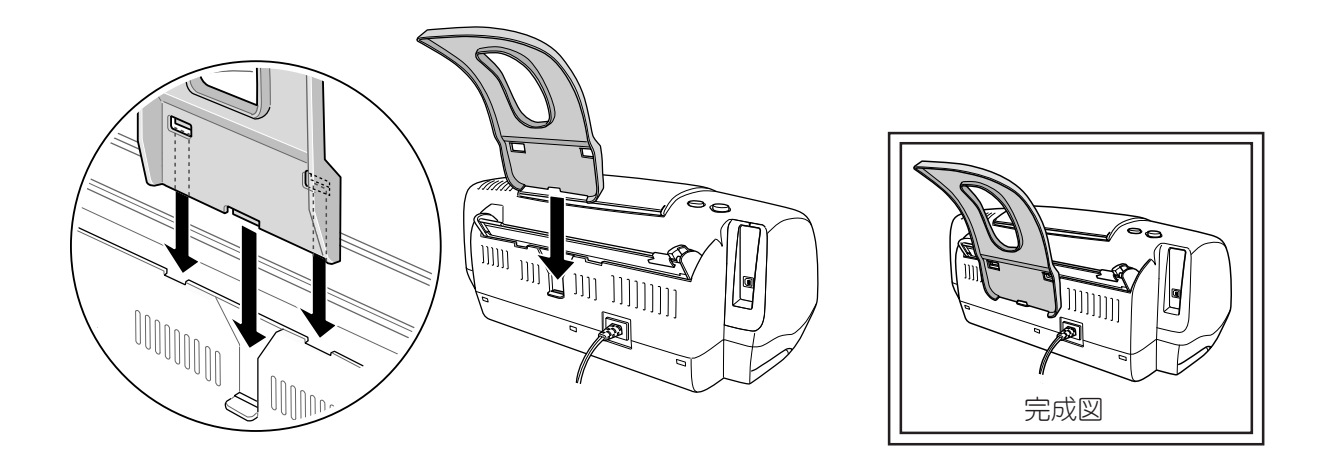

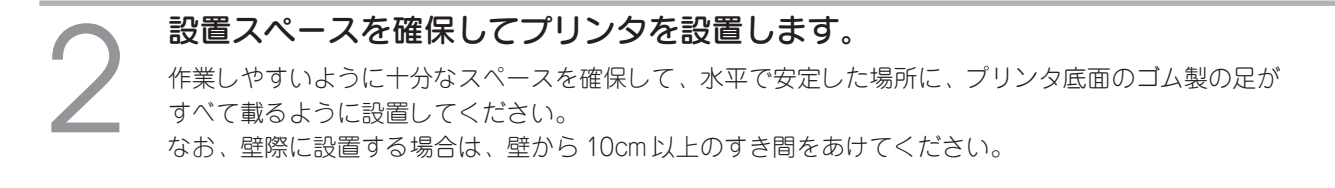

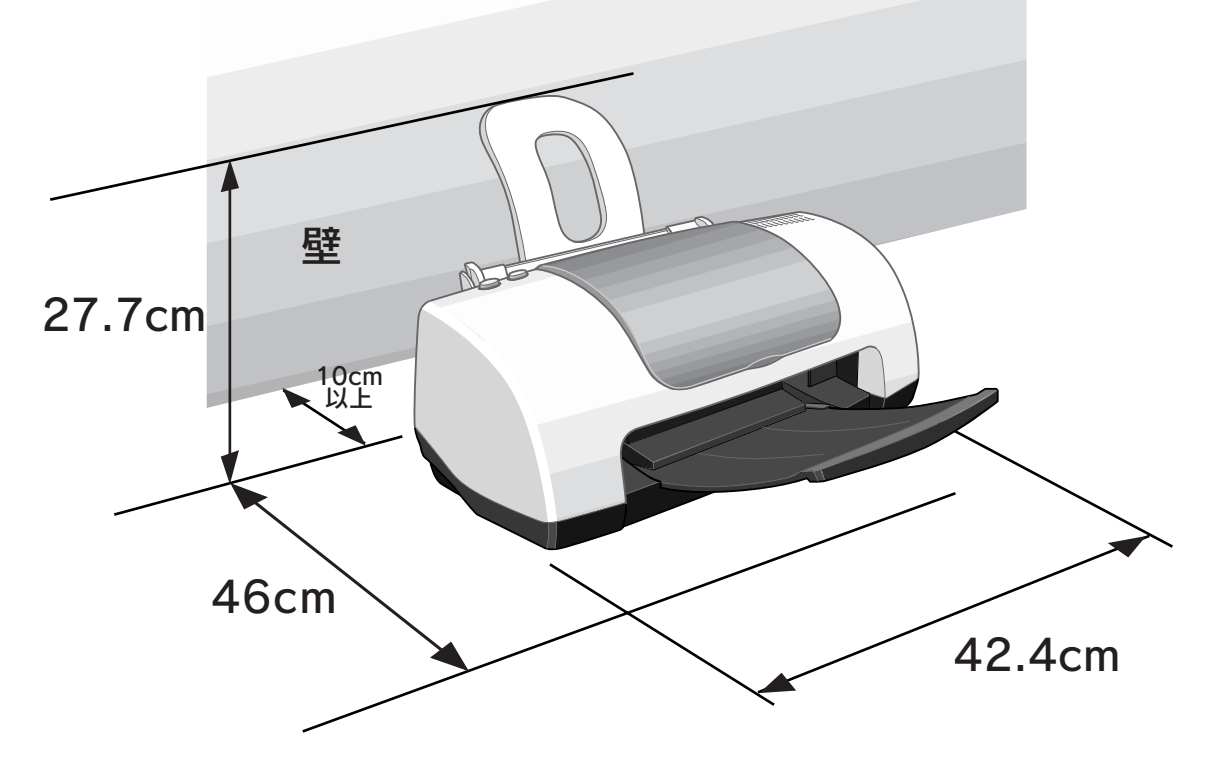

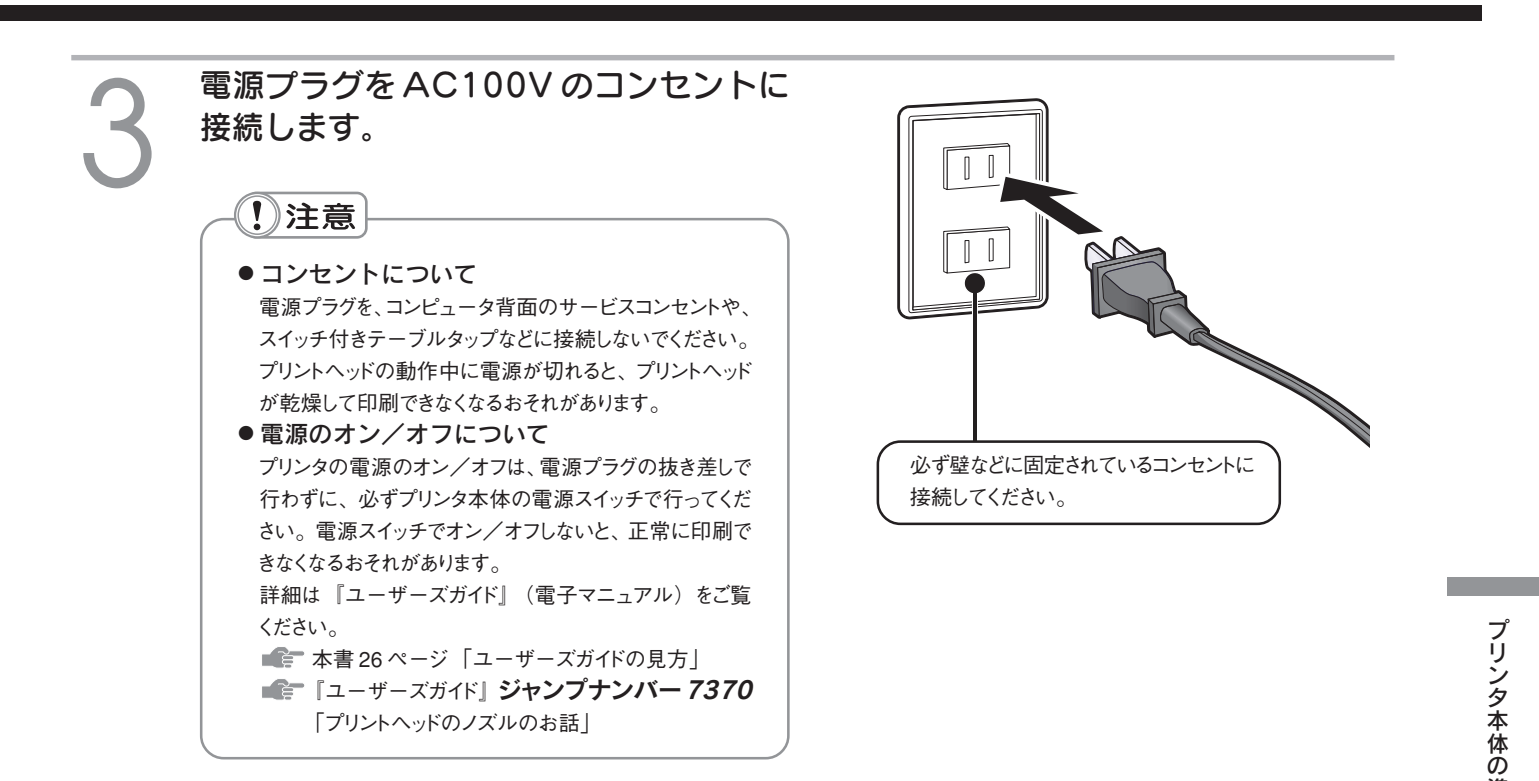

以上でプリンタの組み立てと設置は終了です。

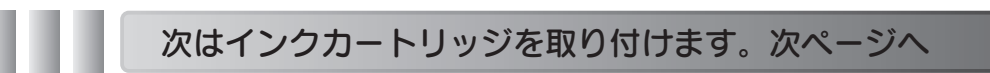

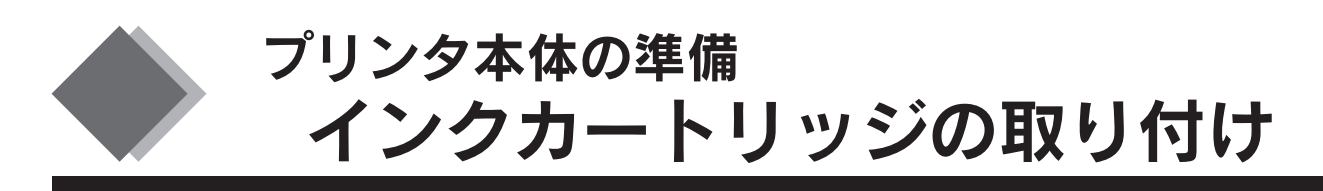

ここでの説明は、初めてインクカートリッジを取り付ける場合です。

**パポイント** 

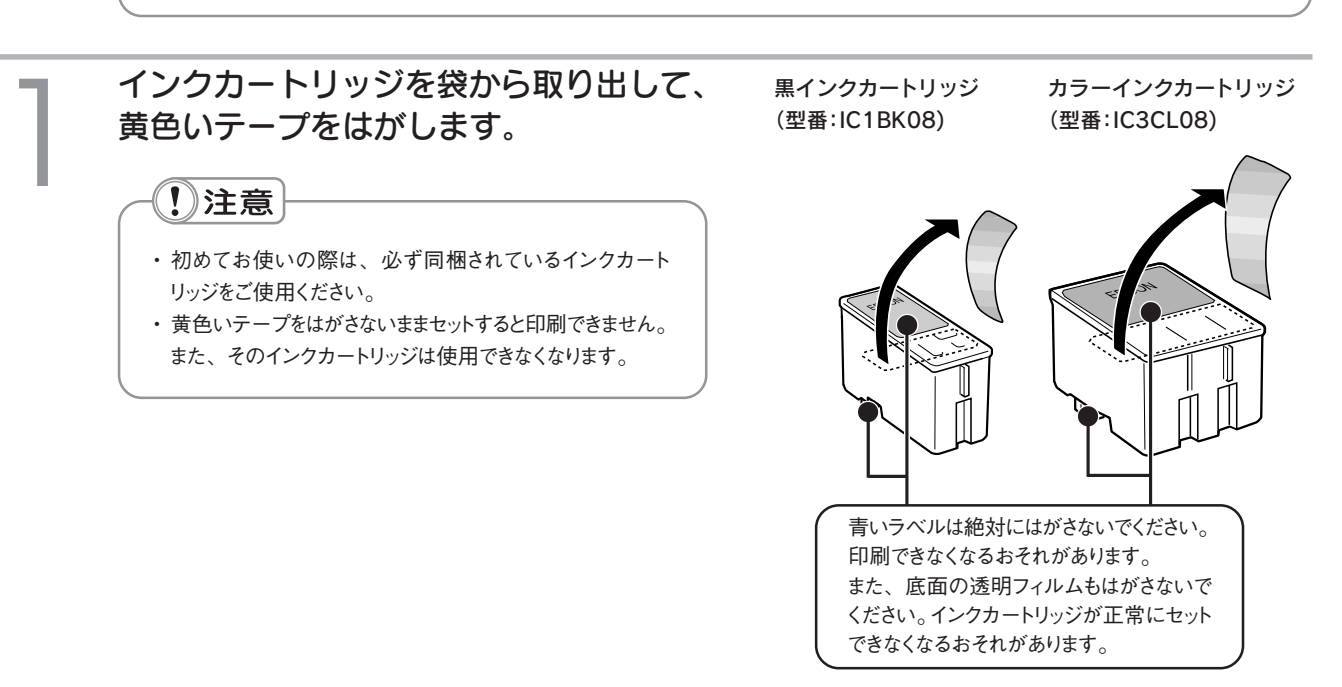

# ①プリンタカバーを開け、 ②プリンタの電源をオンにします。

電源ランプが点灯するまで電源スイッチを押します。 プリントヘッドが初期動作をして、インクカートリッジの交換位置で止まります。

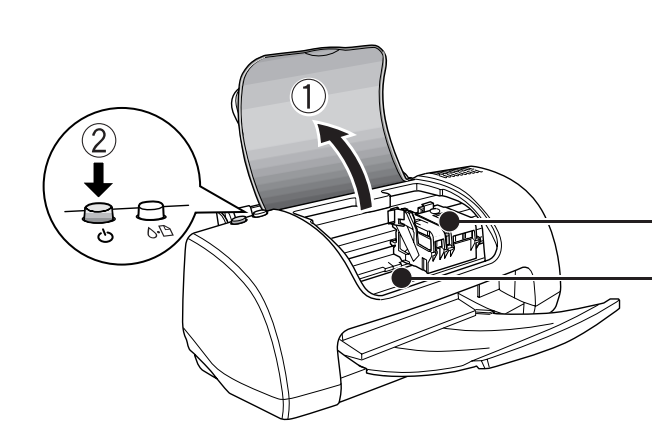

### ⚠ 注意

プリントヘッドがインクカートリッジ交換位置で 止まるまでは、プリンタ内部に手を入れないで ください。

・電源をオンにすると、プリントヘッドが中央に移動します。

この部分には、プリントヘッドの動きをスムーズにするために、帯状に油(グリス)が塗布されています。
 使用しているうちに黒くなってきますが、ふきとらずに、そのままの状態でお使いください。

固定カバーを手前に起こします。

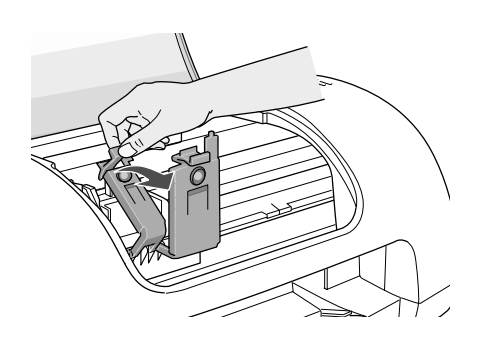

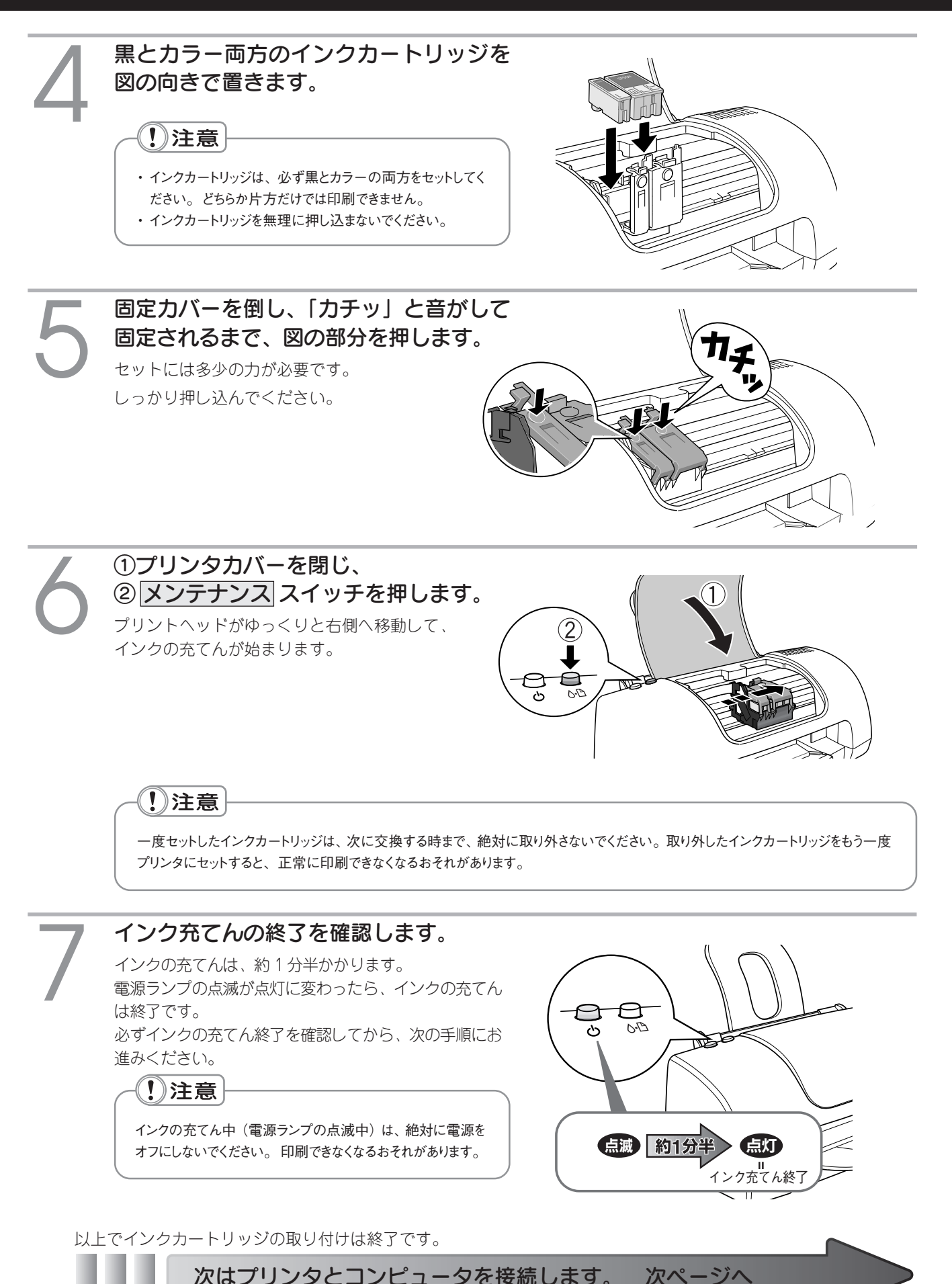

次はプリンタとコンピュータを接続します。

ブリンタ本体の準備

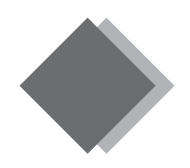

## プリンタ本体の準備 コンピュータとの接続

コンピュータとプリンタを USB ケーブルで接続します。

*♪*ポイント

#### Windows-USB 接続の条件

Windows で USB 接続するためには、以下の条件をすべて満たしている必要があります。

- USB に対応していて、コンピュータメーカーにより USB ポートが保証されているコンピュータ
- Windows 98/Me/2000/XP のいずれかがプレインストールされているコンピュータ、または Windows 98 以上の OS がプレインストールされて いて Windows Me/2000/XP にアップグレードしたコンピュータ

#### Macintosh-USB 接続の条件

Mac OS8.x(8.0 は除く)/Mac OS9.x(USB インターフェイスを装備している機種)

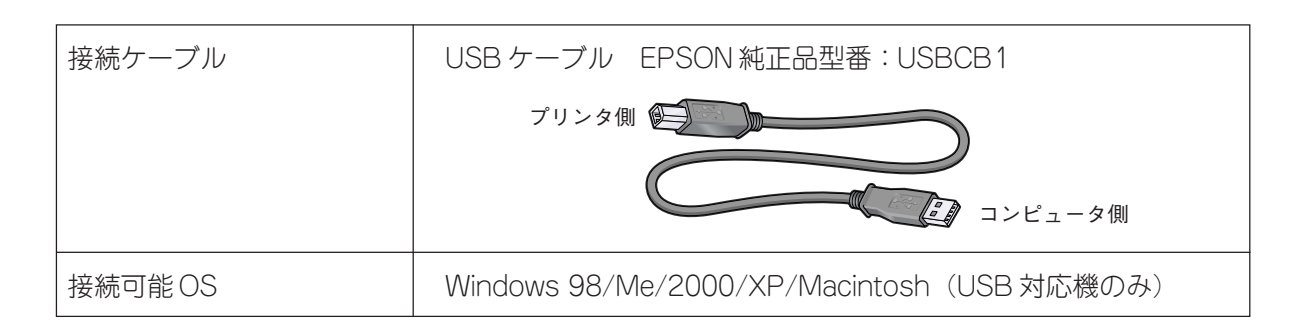

### プリンタの電源をオフにします。

電源ランプが消灯するまで、電源スイッチを押したままにします。

**ルポイント** 

- ・ USBケーブルは、コンピュータおよびプリンタの電源がオンの状態でも抜き差しできますが、ソフトウェアのインストールを確実に 行うために、ここではプリンタの電源をオフにして接続します。
- コンピュータの電源はオン、オフどちらでもかまいません。

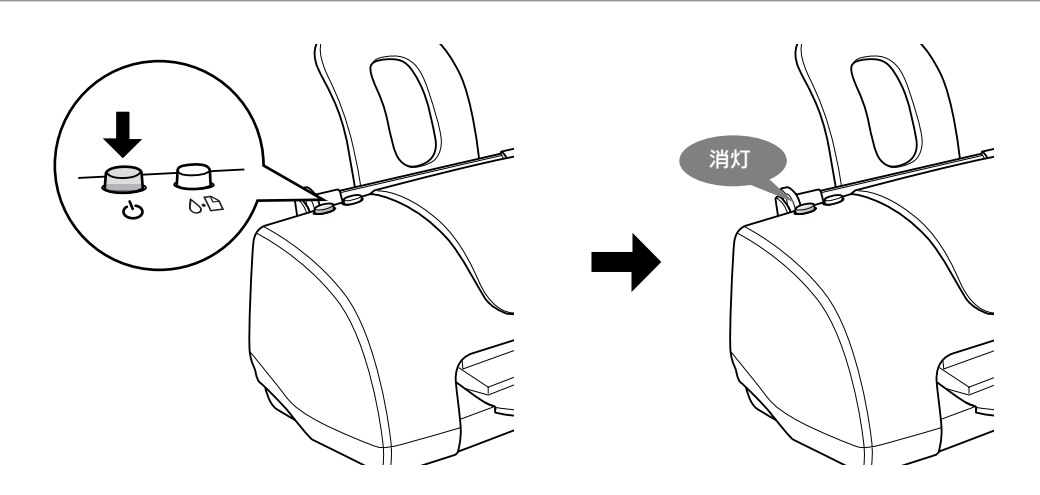

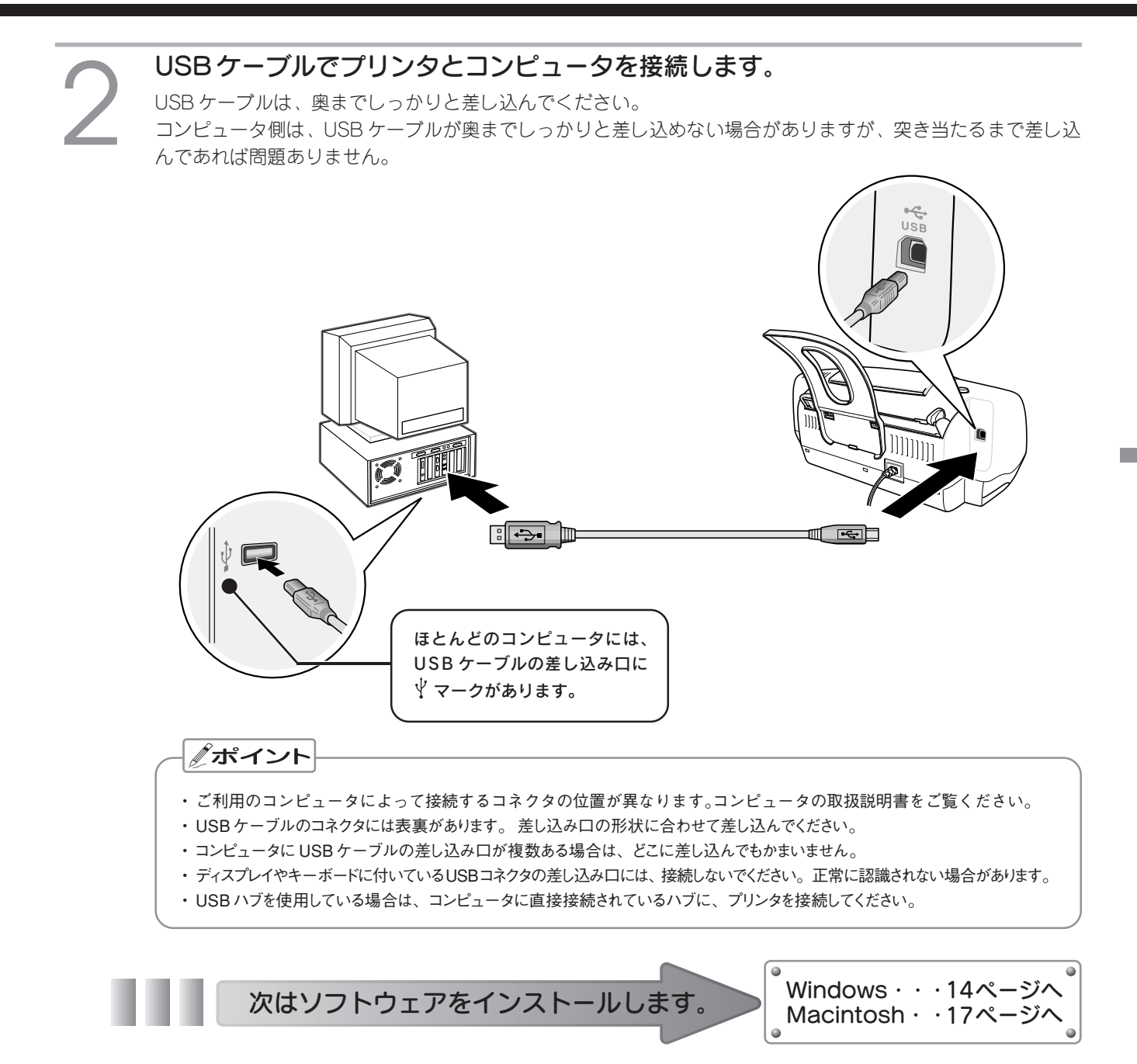

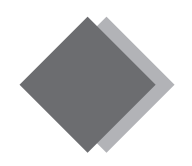

## ソフトウェアのインストール Windows でのインストール

本製品をご利用いただく上で必要となる次のソフトウェアと電子マニュアルをインストールします (コンピュータに組み込みます)。

| 「プリンタソフトウェア」 | ・プリンタドライバ<br>・EPSON プリンタウィンドウ!3<br>・EPSON USB プリンタデバイスドライバ(Windows 98/Meのみ) |
|--------------|-----------------------------------------------------------------------------|
| 「電子マニュアル」    | ・ユーザーズガイド                                                                   |

#### - !! 注意

- ・上記ソフトウェアは必ず本書の手順説明に従ってインストールしてください。
- ・Windows 2000/XPにソフトウェアをインストールする場合は、管理者権限のあるユーザー(Administratorsグループに属するユーザー) でログオンする必要があります。

## **パポイント**

#### プリンタドライバがプレインストールされたコンピュータでのインストール (Windows XP)

Windows XP がプレインストール (購入時すでにインストール) されたコンピュータの中には、本機の Windows XP 用プリンタドライバ が、プレインストールされているものがあります。 このようなコンピュータをご使用の場合は、コンピュータとプリンタの接続後に双方の電 源をオンにすることで、自動的にプリンタドライバのインストールと設定を完了させることができます。

#### ●プレインストールの確認方法

ご使用のコンピュータに Windows XP のプリンタドライバがプレインストールされているかについては、エプソン販売のホームページ (http://www.i-love-epson.co.jp/) でご確認ください。

#### ●注意事項

- ・この方法で自動的にインストールした場合、「ユーザーズガイド」(電子マニュアル)は別途インストールする必要があります。
- ・プリンタドライバがプレインストールされているかご不明の場合は、本書の手順でインストールしてください。

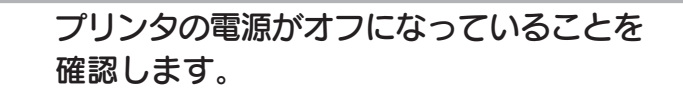

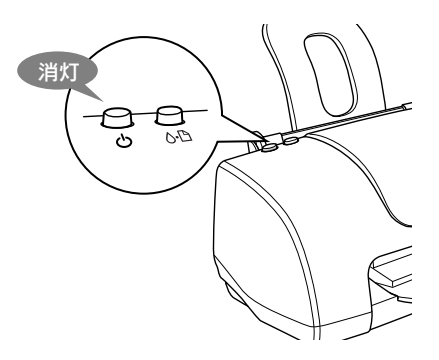

Windowsを起動して、『プリンタソフトウェアCD-ROM』をコンピュータにセット します。

**ポイント** 

 ・他のアプリケーションソフトを起動している場合は、 終了してください。
 ・新しいハードウェアを追加するためのウィザード画 面が表示された場合は、<u>キャンセル</u>ボタンをクリッ クして画面を閉じ、プリンタの電源がオフになって いるかを再確認して、3へ進んでください。

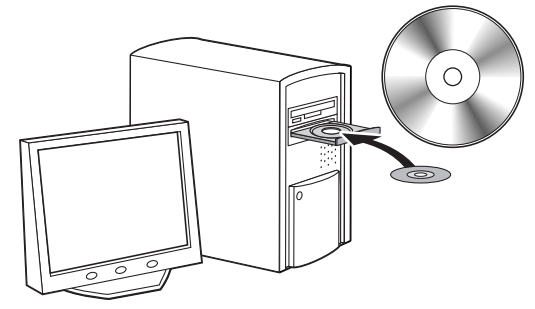

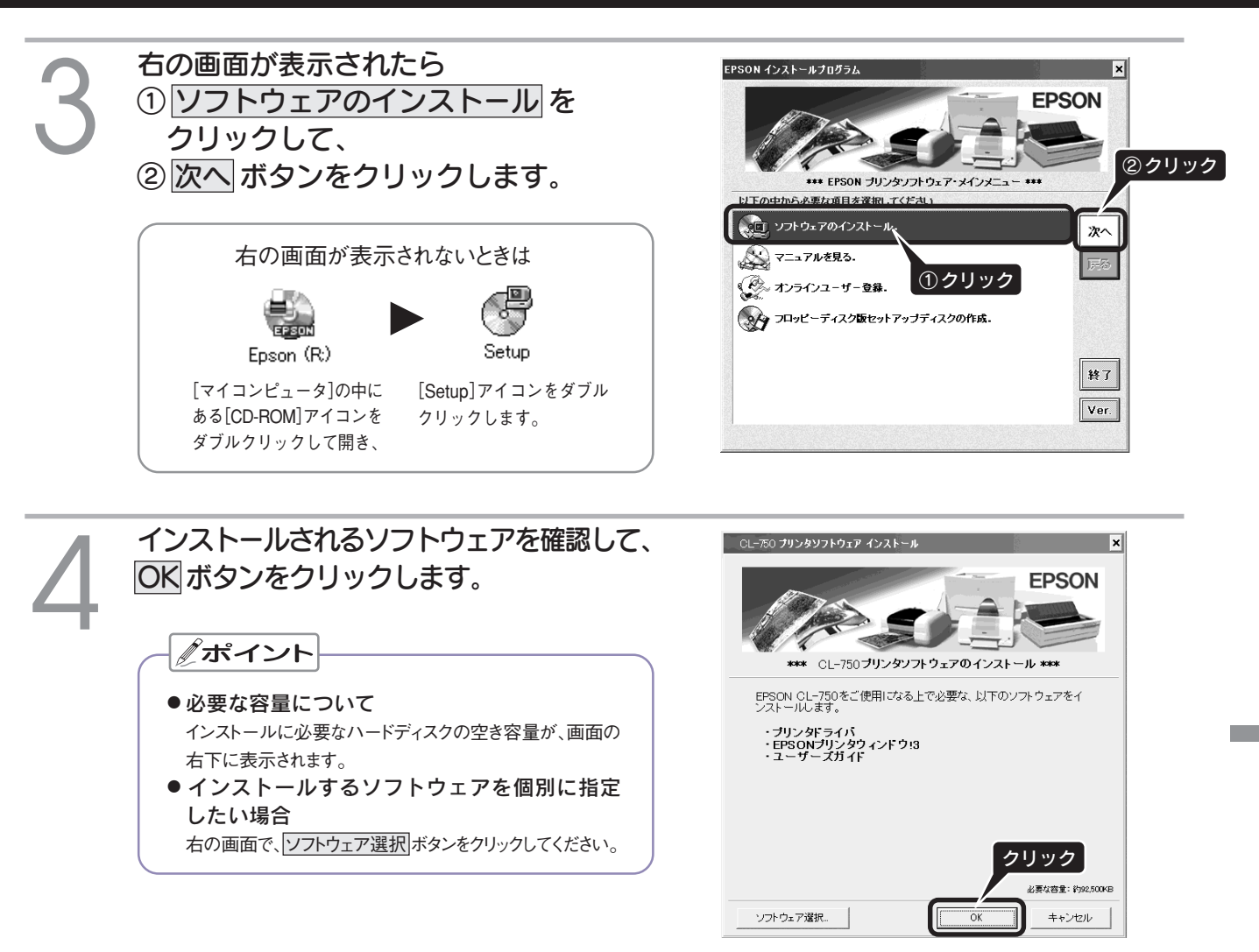

#### 画面の内容を確認して、同意するボタン をクリックします。 ソフトウェアのインストールが始まります。 同意しないボタンをクリックすると、インストール作業 を終了します。

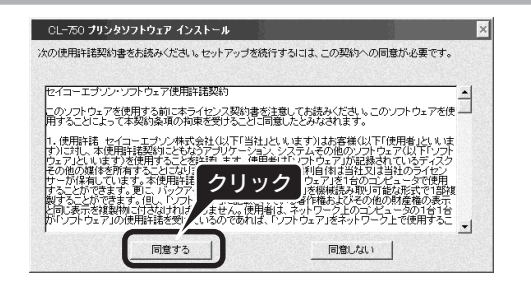

■■■ 次ページへ続きます。 ■■■

### ソフトウェアのインストール Windows でのインストール(つづき)

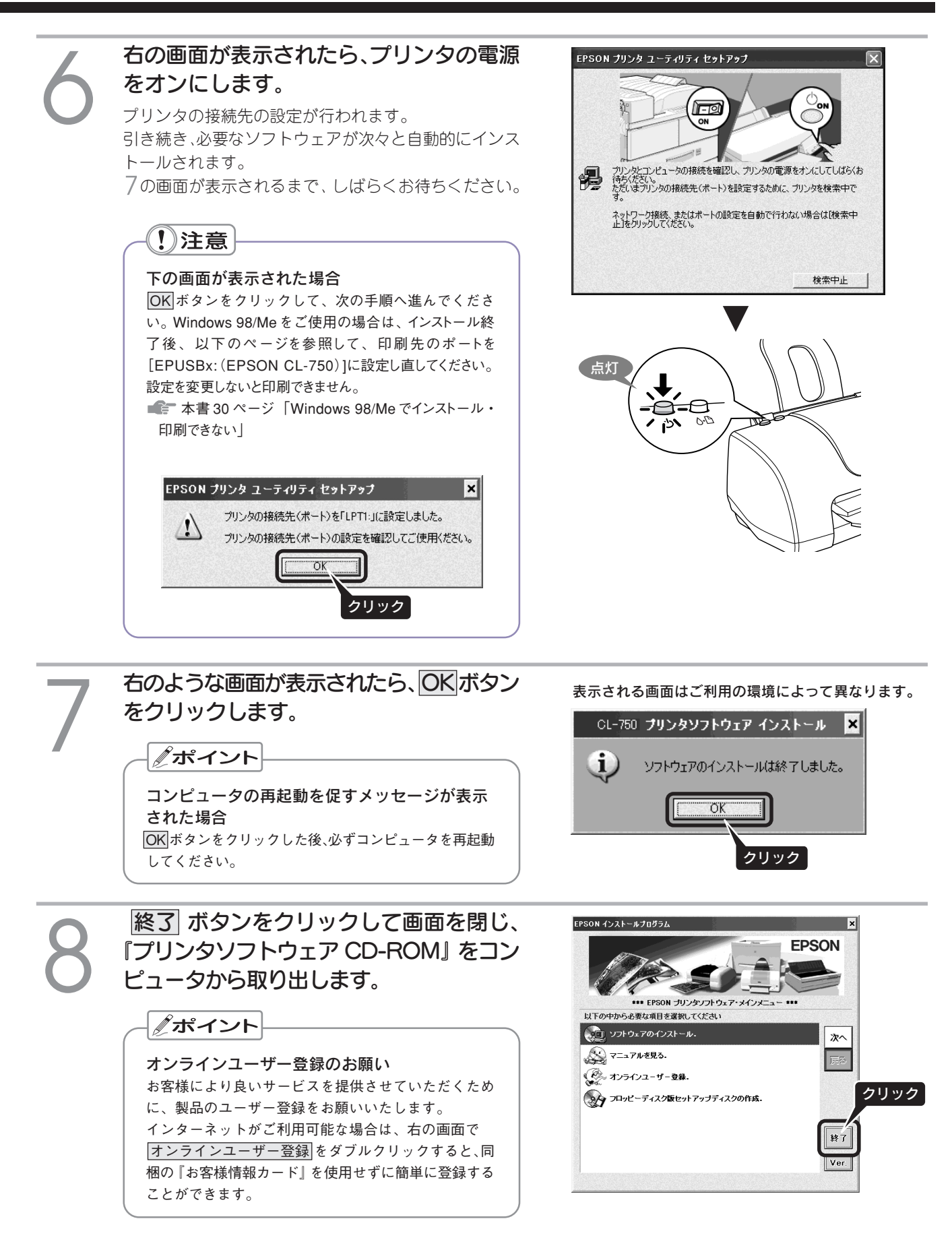

本書 20 ページへ

以上で Windows でのインストールは終了です。

次はテスト印刷を行います。

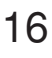

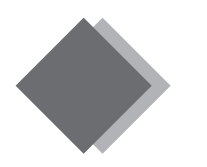

## ソフトウェアのインストール Macintosh でのインストール

本製品をご利用いただく上で必要となる次のソフトウェアと電子マニュアルをインストールします (コンピュータに組み込みます)。

| 「プリンタソフトウェア」 | ・プリンタドライバ |
|--------------|-----------|
| 「電子マニュアル」    | ・ユーザーズガイド |

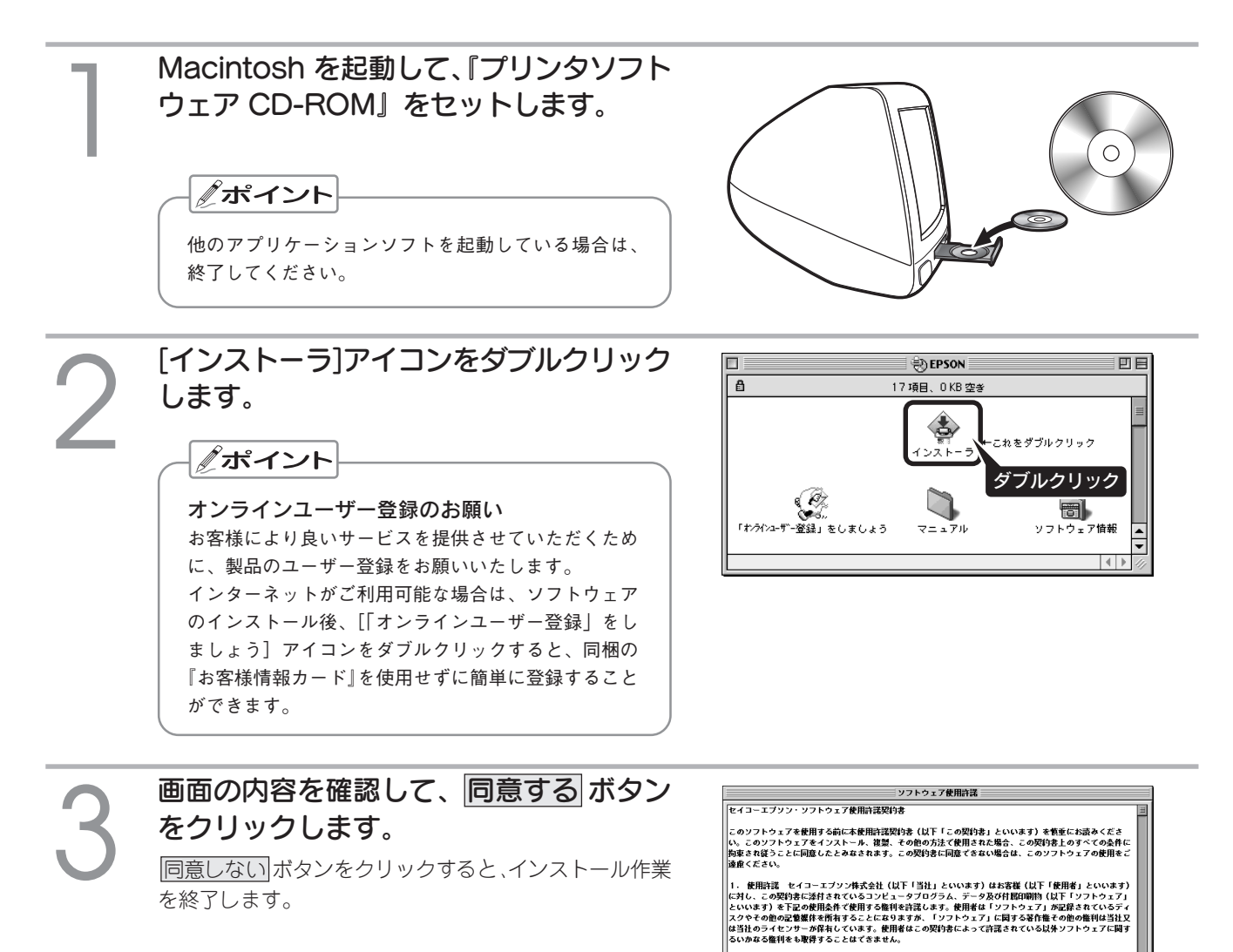

2. 使用者ができること この契約書の条件に従って、使用者は「ソフトウェア」を1 ストールして使用することができます。更に、パックラップ用として、「ソフトウェア」 書することができます。但し、「ソフトウェア」に記載されている名作者はおくうの他の 示を推測に付けなけれなりません。使用者は、「ソフトウェア」およびこの契約書に フ」に図するすべくの値を整定され変更することができます。たてこその場合には、当 トウェア」に図するすべくの推測的およびこの契約書の下しを差更し、当該第二者が「ソ

■■■次ページへ続きます。■■■■

りせの記し...\_\_ の契約者に基づく「 ▲←は、当該第三者)

同意しない

クリック

同意する

ソフトウェアのインストール

### ソフトウェアのインストール Macintosh でのインストール(つづき)

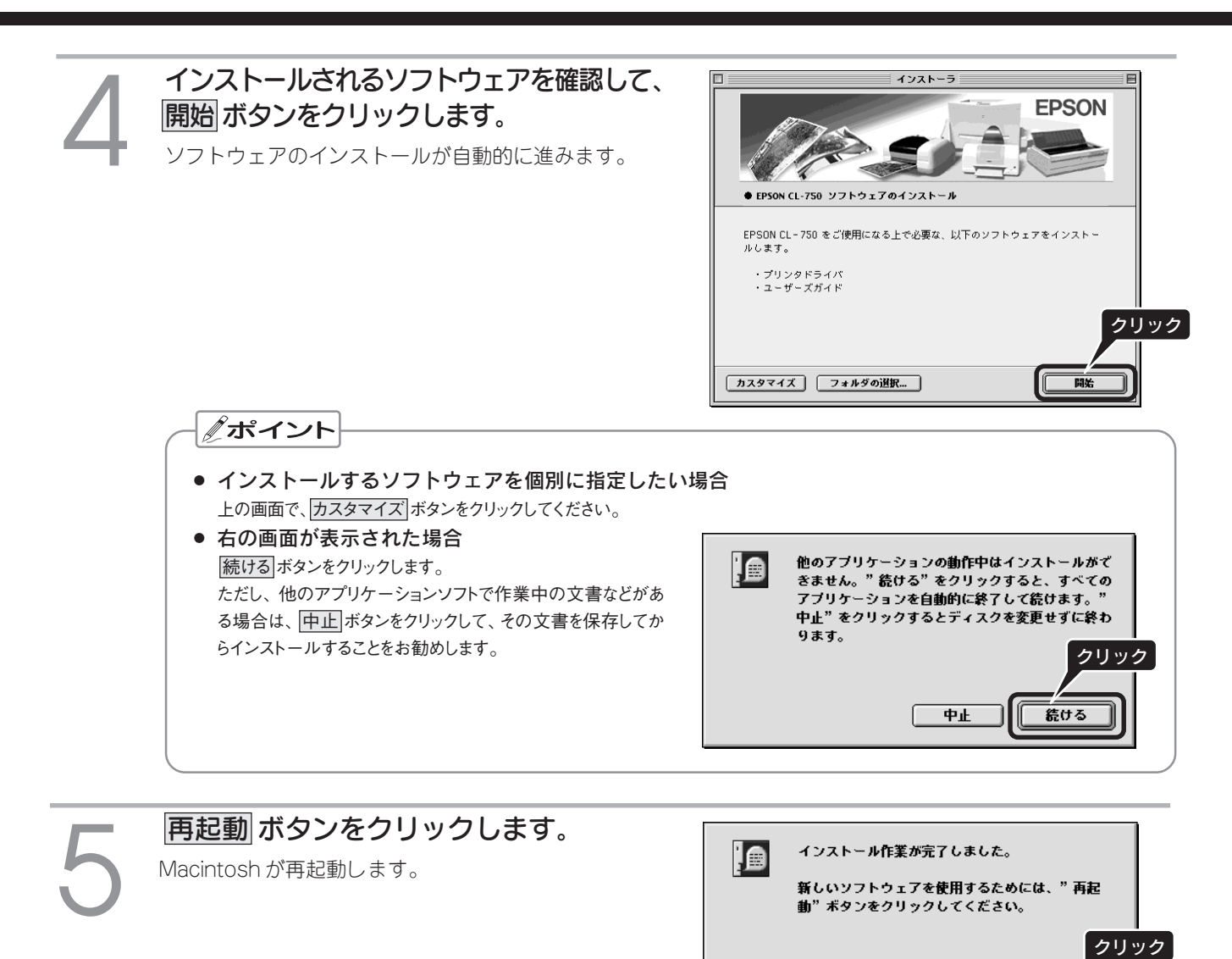

以上でソフトウェアのインストールは終了です。次にプリンタを選択します。

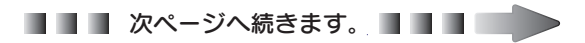

再起動

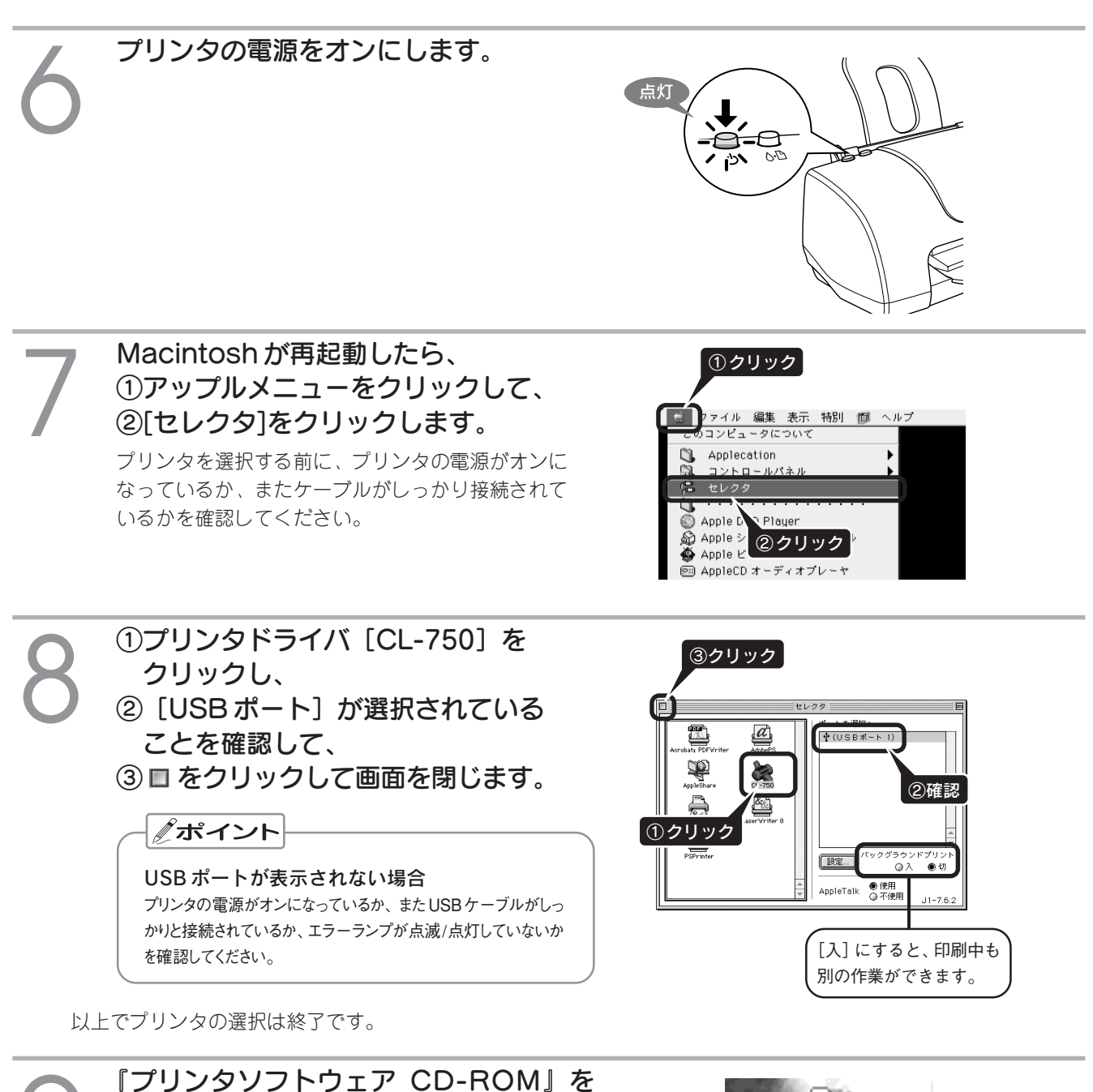

**取り出します。** デスクトップの画面上で [CD-ROM] アイコンをゴミ箱

「た捨てます(ドラッグ&ドロップします)。

次はテスト印刷を行います。

以上でMacintoshでのインストールは終了です。

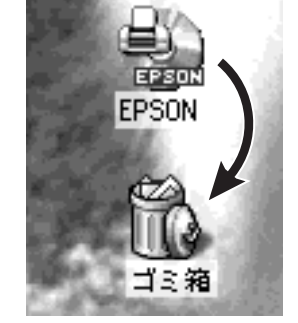

次ページへ

ソフトウェアのインストール

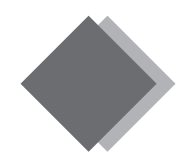

## テスト印刷 Windows/Macintoshでのテスト印刷

『ユーザーズガイド』(電子マニュアル)のテスト印刷用画面を印刷してみましょう。正常に印刷ができれば、 セットアップは終了です。

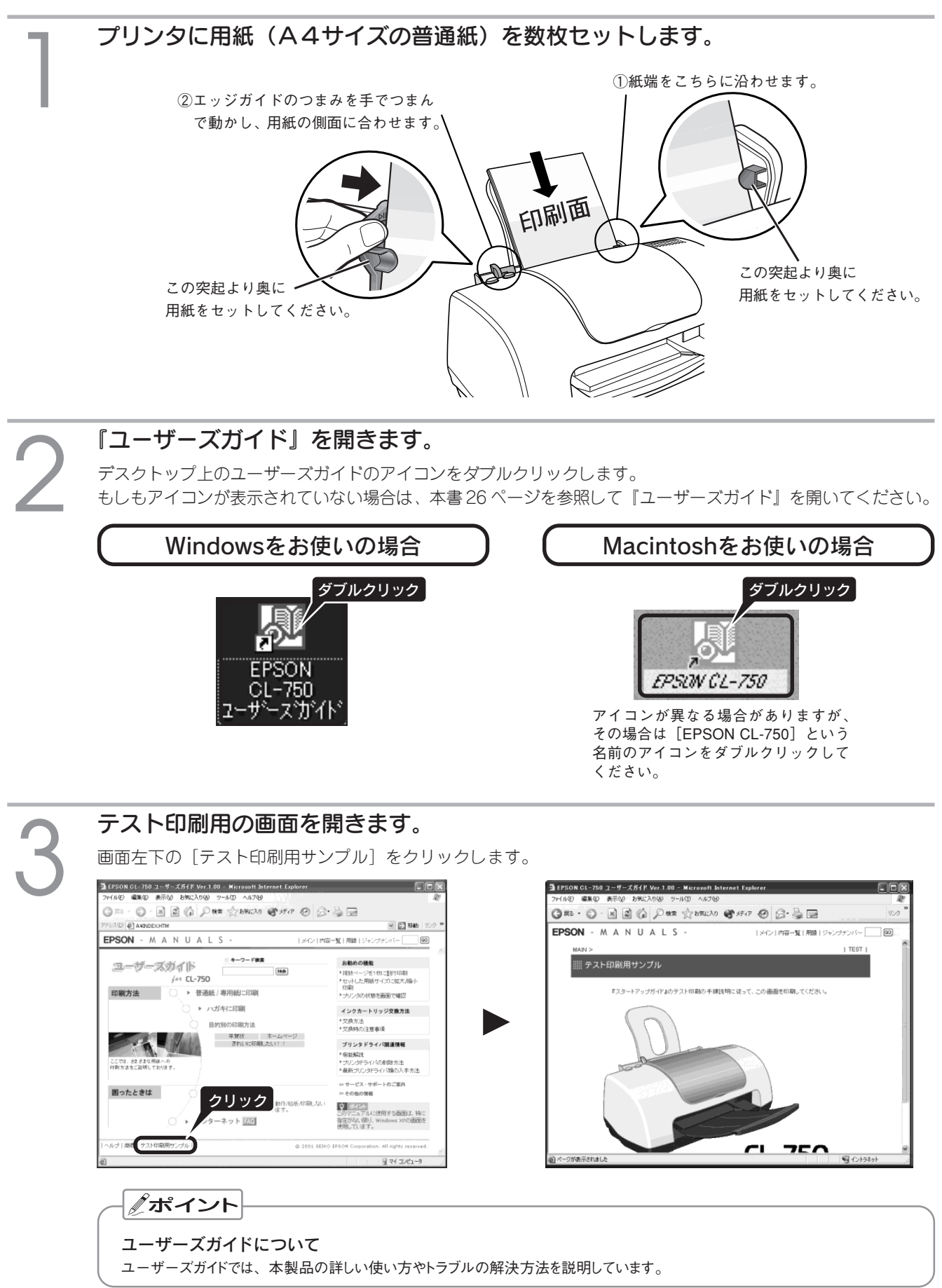

# 4

### 印刷を実行します。

プリンタの電源がオンになっていることを確認してから、印刷を実行してください。

#### Windowsをお使いの場合

[ファイル] 一②[印刷]の順でクリックし、
 ③ 印刷 または OK ボタンをクリックします。

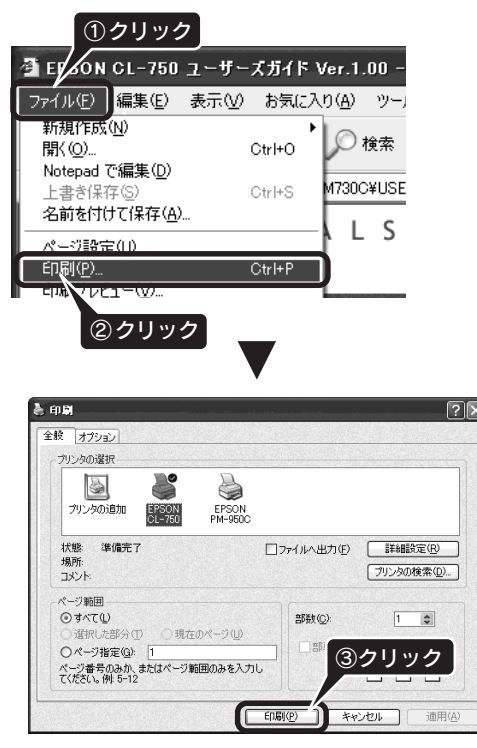

画面は、Windows XPの場合です。Windows 98/Me の場合は、OK ボタンをクリックします。

### 印刷結果を確認します。

右のサンプルのように印刷できれば、プリンタは正常 に機能しています。

#### - / ポイント

- もしもきれいに印刷できないときは
   本書34ページ「印刷品質が低下した/長期間使用しないときは」
- Windows 98/Me で印刷できないときは
   本書 30 ページ「インストール・印刷できない」

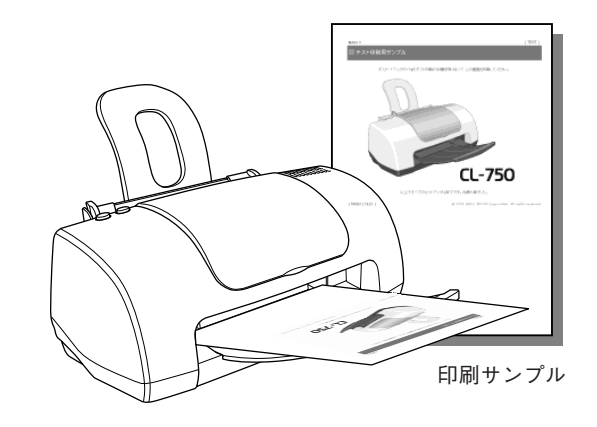

Macintoshをお使いの場合

第N 第O ernet Explorer のヘルプ

- 夕 🌑 ザポート 🌑 The Apple Store 🌑 MacTopia Japan

③クリック

CL-750 7.07J ? 🕌 🔂 🔟 🖸

~

\$

きれい 💳 🖤 速い

● <sup>●カラ</sup> ○黒 PE

e

①[ファイル]一②[プリント]の順でクリックし、

ファイル # 集 表示 移動 お気に入り ウィンドウ ヘルプ

部 数:1

ページ: ●全ページ 〇 🗍

モード ● 推奨設定 ② オートフォトファイン!4 ② 詳細設定

● 縮小してページ全体をプリント ○ 領域外の部分はプリントしない
● 領域外の部分はプリントしない

用紙種類: 普通紙

③印刷ボタンをクリックします。

**%**I

ファイノ

アドレス

閉じる 別名で保存.

情報を見る

インボート. エクスボー

用紙設定

オ

終了

EPSON

A4 ファイン ドライバによる色補正

✓ ヘッダーとフッタ
 □ 背景をプリント
 ✓ 画像をプリント

ファイルのダウンロード.. ダウンロード マネージャ

ンでブラウズする

②クリック

お気に入り

調歴

\_\_<u>以上でプ</u>リンタのセットアップは終了です!

この後は、次ページからの「印刷の基本手順」や『ユーザーズガイド』をご覧になり、いろいろな印刷に チャレンジしてください。

#### アポイント

今後、お使いのコンピュータの OS をバージョンアップする際は、本製品のプリンタドライバもその OS に対応したものを入手して いただき、インストールし直す必要があります。 ■ 「ユーザーズガイド」 ジャンプナンバー 5210 「最新プリンタドライバ類の入手方法 |

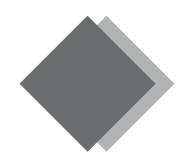

## <sup>印刷の基本手順</sup> Windows での印刷の基本手順

ここで説明する手順は、普通紙・専用紙・ハガキなど、さまざまな用紙(カット紙)に印刷する際の基本手順(概要)となります。用紙によって、セット方法やセット枚数、プリンタドライバの設定などが 異なりますので、詳細は『ユーザーズガイド』(電子マニュアル)をご覧ください。

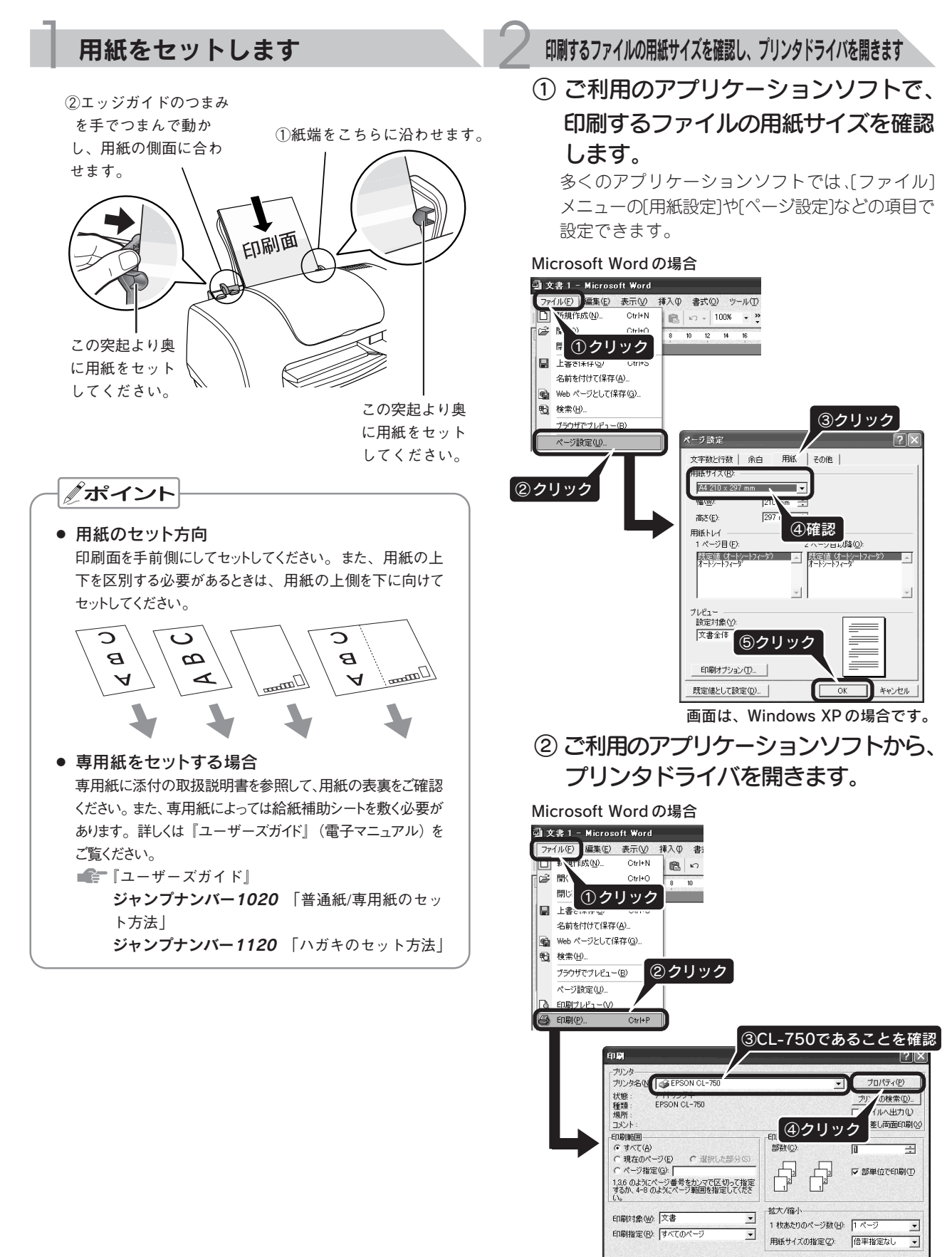

OK キャンセル

オプション(ロ)...

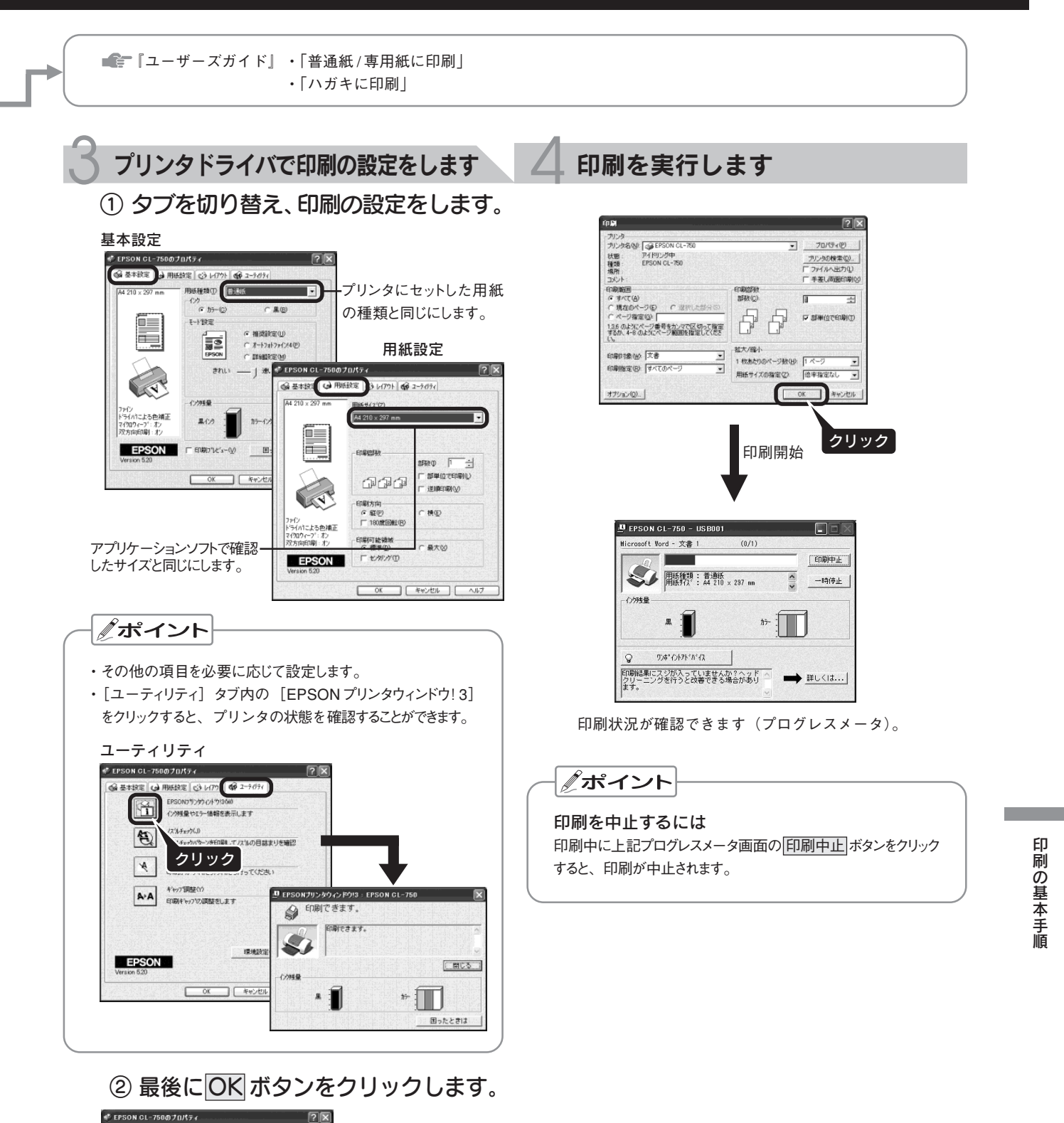

用紙板(10) (25)(15) (シタ (・カラー(2)

モート 設定

心明感量

黒でき

EPSON

きれい \_\_\_\_ (速) .

⊂ 黒(B)

● 補資設定(U)
 ○ オートフォトファ():4(E)
 ○ 算料観測定(M)

25-122

クリック

困ったときは(5) キャンセル

A4 210 × 297 mm

Ē.

ファロン ドライハ1こよる色神 マイクロウィーフ<sup>\*</sup>:オン 双方向印刷:オン

EPSON

印刷の基本手順

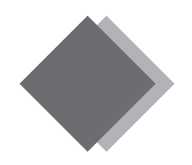

## <sup>印刷の基本手順</sup> Macintosh での印刷の基本手順

ここで説明する手順は、普通紙・専用紙・ハガキなど、さまざまな用紙(カット紙)に印刷する際の基本手順(概要)となります。用紙によって、セット方法やセット枚数、プリンタドライバの設定などが 異なりますので、詳細は『ユーザーズガイド』(電子マニュアル)をご覧ください。

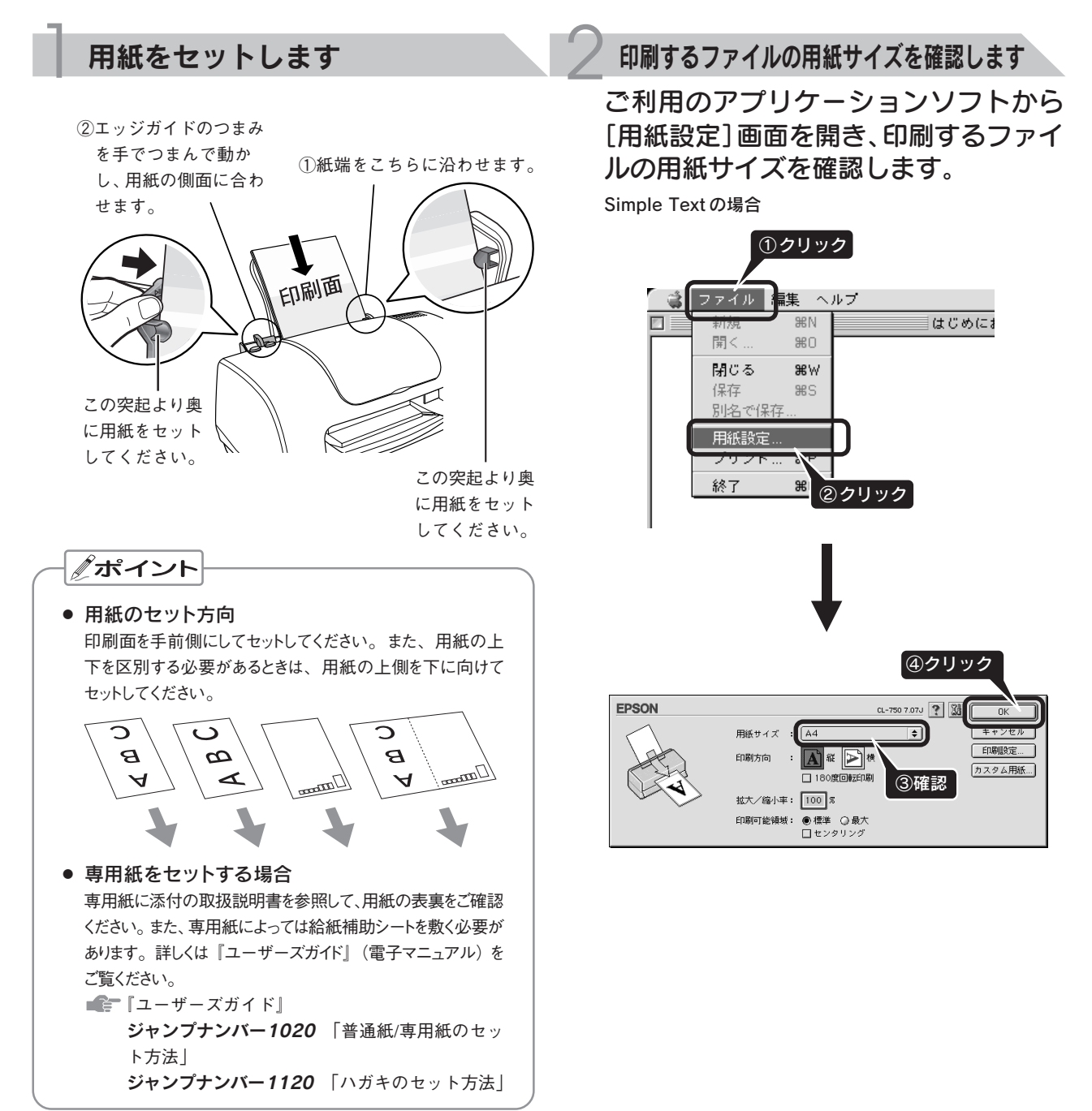

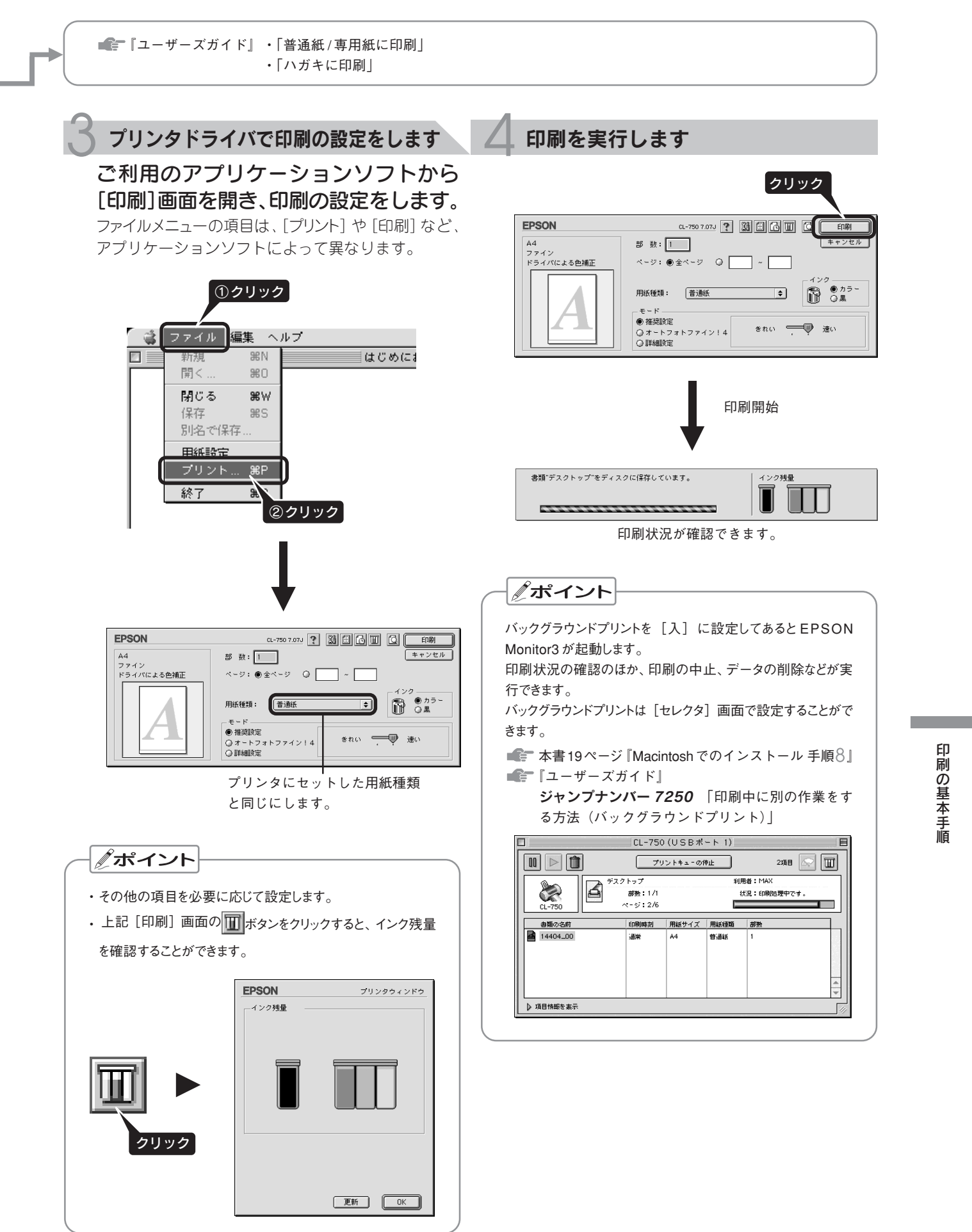

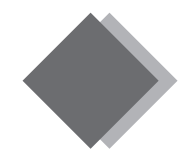

## 電子マニュアルの見方 ユーザーズガイドの見方

本製品の使い方やトラブルの解決方法の詳細は、プリンタソフトウェアと同時にインストールされた『ユー ザーズガイド』(電子マニュアル)で説明しています。

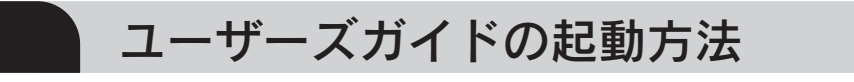

### *『*ポイント

- ●『ユーザーズガイド』は、HTML ファイル形式で作成されており、Microsoft Internet Explorer (Version 4.0 以上) などのインターネット 閲覧用のブラウザでご覧いただくことができます。
- ●ユーザーズガイドをインストールしていない場合

『ユーザーズガイド』をインストールしていない場合は、下記の方法で起動することができません。その場合は、コンピュータに 『プリンタソフトウェア CD-ROM』をセットし、表示された画面から起動してください。

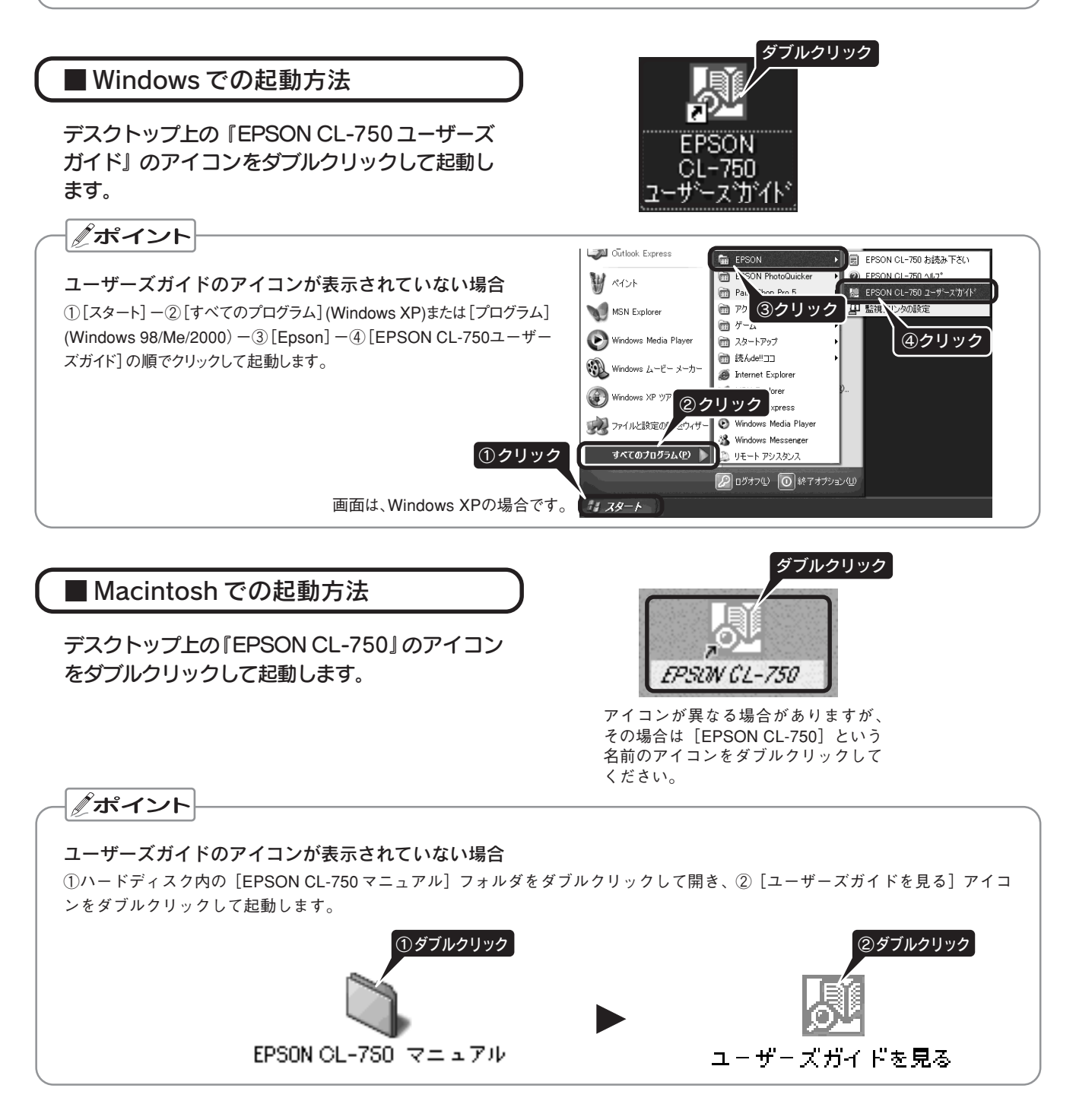

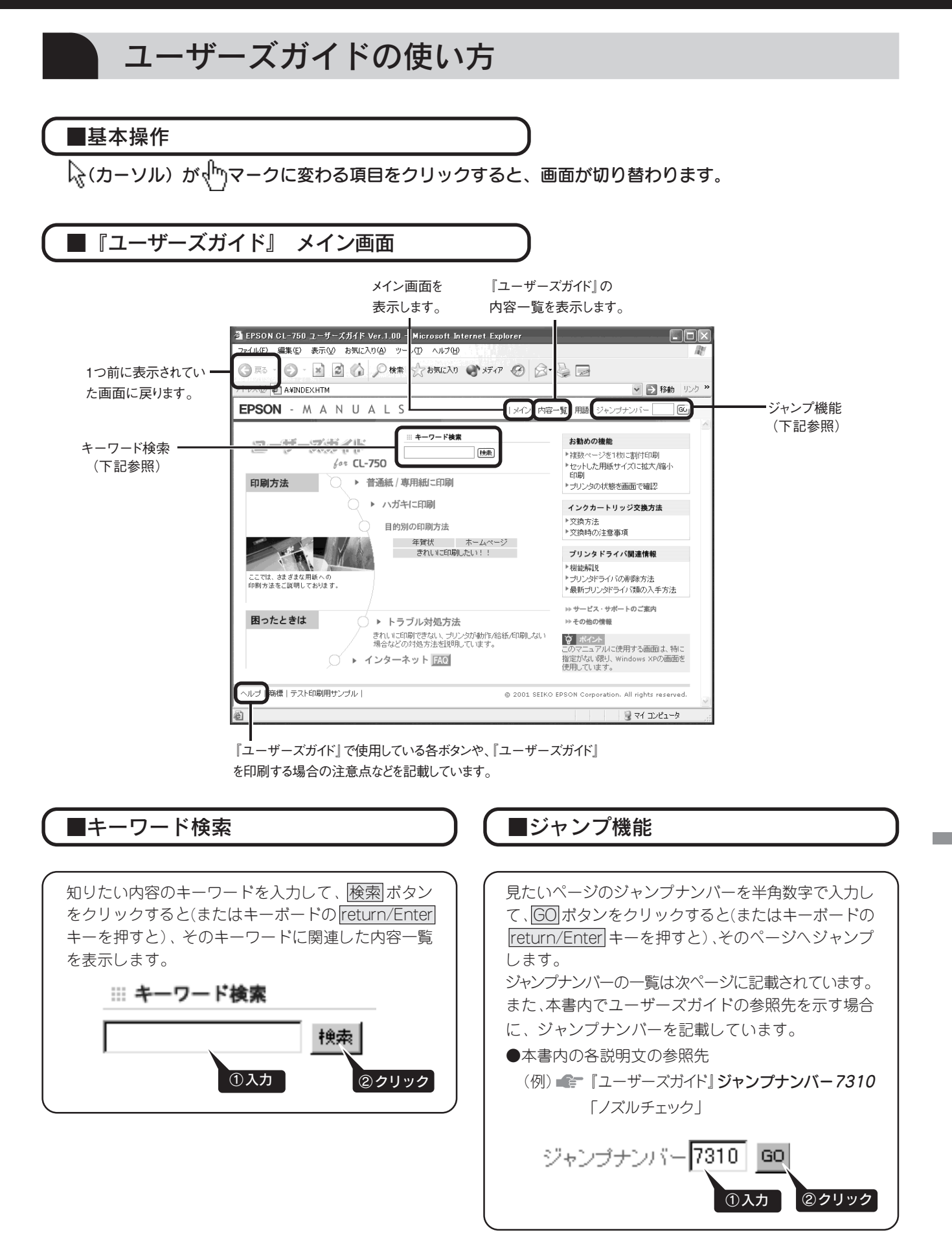

### 電子マニュアルの見方 ユーザーズガイドの見方(つづき)

## ユーザーズガイドの内容一覧

**Win**: Windowsのみの項目です。

Mac : Macintosh のみの項目です。

各項目の横にある数字は「ジャンプナンバー」です。ジャンプナンバーについては前ページをご覧ください。

#### 印刷方法

#### 普通紙/専用紙に印刷

| 1010 | 最適な普通紙/専用紙の選択 |
|------|---------------|
| 1020 | 普通紙/専用紙のセット方法 |
|      |               |

1030 普通紙/専用紙への印刷方法

#### ハガキに印刷

| 1110 | 最適なハガキの選択 |
|------|-----------|
| 1120 | ハガキのセット方法 |
| 1130 | ハガキへの印刷方法 |

#### 目的別の印刷方法

| 1610 | 年賀状の印刷方法    |
|------|-------------|
| 1710 | ホームページの印刷方法 |
| 1910 | きれいに印刷したい   |

#### 印刷の中止方法

1040 印刷の中止方法

### トラブル対処方法

#### 印刷が始まらないトラブル

- 2110 プリンタの電源がオンにならない
- 2120 電源ランプは点灯しているのに印刷が始まらない・
- プリンタが動かない
- 2130 動作はするが何も印刷しない

#### 紙送りのトラブル

| 2210 | 紙送りが正しくできない |
|------|-------------|
|      |             |

#### 印刷品質のトラブル

| 印刷面がこすれる、汚れる                |
|-----------------------------|
| 印刷がぼやける、にじむ、濃い              |
| 印刷がかすれる、薄い、印刷した文字や罫線に白スジが入る |
| 印刷にムラがある、色スジがある             |
| 縦の罫線が左右にガタガタになったり、文字がぼやける   |
| 色合いがおかしい、印刷されない色がある、インクが出ない |
|                             |

#### 印刷位置のトラブル

| 2410 | 位置がずれる |
|------|--------|
|------|--------|

#### ランプのエラー表示一覧

| 2710 | ランプのエラー表示一覧  |
|------|--------------|
| 2510 | その他のトラブル     |
| 2610 | お問い合わせの多いQ&A |

#### インクカートリッジ交換方法

3010 インクカートリッジの交換方法3020 インクカートリッジ交換時の注意事項

#### お勧め機能

- 4030 複数ページを1枚に割付印刷
- 4040 セットした用紙のサイズに拡大/縮小印刷
- 4050 プリンタの状態を画面で確認

## プリンタドライバ関連情報

#### 各画面と項目の説明

| プリンタ   | ドライバ                                 |
|--------|--------------------------------------|
| 5010   | 基本設定画面 Win /印刷画面 Mac                 |
| 5011   | 用紙設定画面                               |
| 5012   | レイアウト画面                              |
| 5013   | ユーティリティ画面                            |
| 5014   | 手動設定画面 🖤n)/詳細設定画面 Mac)               |
| 5015   | プレビュー画面                              |
| 5016   | 環境設定画面 Win                           |
| 5017   | 印刷状況確認画面                             |
|        | (プログレスメータ / スプールマネージャ) <b>(Win)</b>  |
|        | (EPSON Monitor3)                     |
| EPSONフ | <sup>パ</sup> リンタウィンドウ!3 <b>Win</b> ) |
| 5020   | プリンタ詳細画面                             |
| 5021   | モニタの設定画面                             |
| 5022   | EPSON プリンタウィンドウ!3の動作環境               |
| EPSONフ | ゚リンタウィンドウ Mac                        |
| 5020   | インク残量モニタ画面                           |
| 5021   | 環境設定画面                               |
| 便利な機   | <b>教能</b>                            |
| 5030   | 写真をきれいに印刷(オートフォトファイン!4)              |
| 5031   | 写真に特殊効果を加えて印刷(オートフォトファイン!4)          |
| 5032   | 色を微調整して印刷                            |
| 5033   | 定形外の用紙サイズに印刷                         |
| 5035   | マル秘などのスタンプマークを重ねて印刷                  |
| 5036   | オリジナルスタンプマークを重ねて印刷                   |
| 5037   | 拡大縮小して印刷                             |
| 5038   | 大きなポスターになるように印刷                      |
| 5039   | 画面表示と色合いを合わせて印刷                      |
| 関連情幸   | R                                    |
| 5040   | 印刷設定を細かく指定                           |
| 5041   | プリンクドライバを問いた時の設定(初期設定)を              |

| 5040 | 印刷設定を細かく指定                      |
|------|---------------------------------|
| 5041 | プリンタドライバを開いた時の設定(初期設定)を、        |
|      | 頻繁に使う設定に変更 🛛 Win                |
| 5042 | EPSON プリンタウィンドウ!3 のインストール方法 🖤 m |
|      |                                 |

#### 削除情報

| 5110 | プリンタドライバの削除方法               |
|------|-----------------------------|
| 5120 | EPSONプリンタウィンドウ!3の削除方法 🛚 Win |
| 5130 | EPSON USB プリンタデバイスドライバの削除方法 |
|      | (Windows 98/Me) Win         |

#### 最新プリンタドライバ類の入手方法

#### プリンタドライバのシステム条件

5310 プリンタドライバのシステム条件

## サービス・サポートのご案内

| 6010 | サービス/サポートのご案内 |
|------|---------------|
| 6020 | 修理に出すときは      |
| 6030 | 通信販売のご案内      |

### その他の情報

#### 用紙について

| 使用できる用紙の種類 |         |
|------------|---------|
| 1010       | 普通紙/専用紙 |
| 1110       | ハガキ     |

#### 用紙のセット方法

| 1020 | 普通紙/専用紙 |
|------|---------|
| 1120 | ハガキ     |

#### 印刷後の用紙の保存方法

7020 印刷後の用紙の保存方法

#### 写真をきれいに印刷するための知識

| 7110 | 解像度とは?      |
|------|-------------|
| 7120 | 画像の解像度の調整方法 |

- 7130
   色について
- 7140 ディスプレイについて

#### 印刷関連情報

| 7210 | ネットワークでプリンタを共有する方法               |
|------|----------------------------------|
| 7250 | 印刷中に別の作業をする方法 (バックグラウンドプリント) Mac |
| メンテナ | ーンス                              |
| 7310 | ノズルチェック                          |
| 7320 | ヘッドクリーニング                        |

| 7370 | プリントヘッドのノズルのお話 |
|------|----------------|
| 7360 | 自動メンテナンス機能について |
| 7350 | プリンタが汚れているときは  |
| 7340 | 長期間使用しないときは    |
| 7330 | ギャップ調整         |
| 020  |                |

#### \_ 付録/ご案内/仕様

| 7410 | ユーザーズガイドの削除方法      |
|------|--------------------|
| 7430 | プリンタを輸送するときは       |
| 7441 | プリンタのランプ表示         |
| 7442 | 推奨インターフェイスケーブルについて |
| 7443 | プリンタの仕様            |
|      |                    |

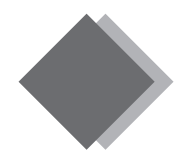

## こんなときには Windows 98/Meでインストール・印刷できない

Windows 98/Me をご利用の場合に、本書の手順通りにインストールが進まなかったときや、正常に印刷ができないときは、次の手順に従って解決してください。

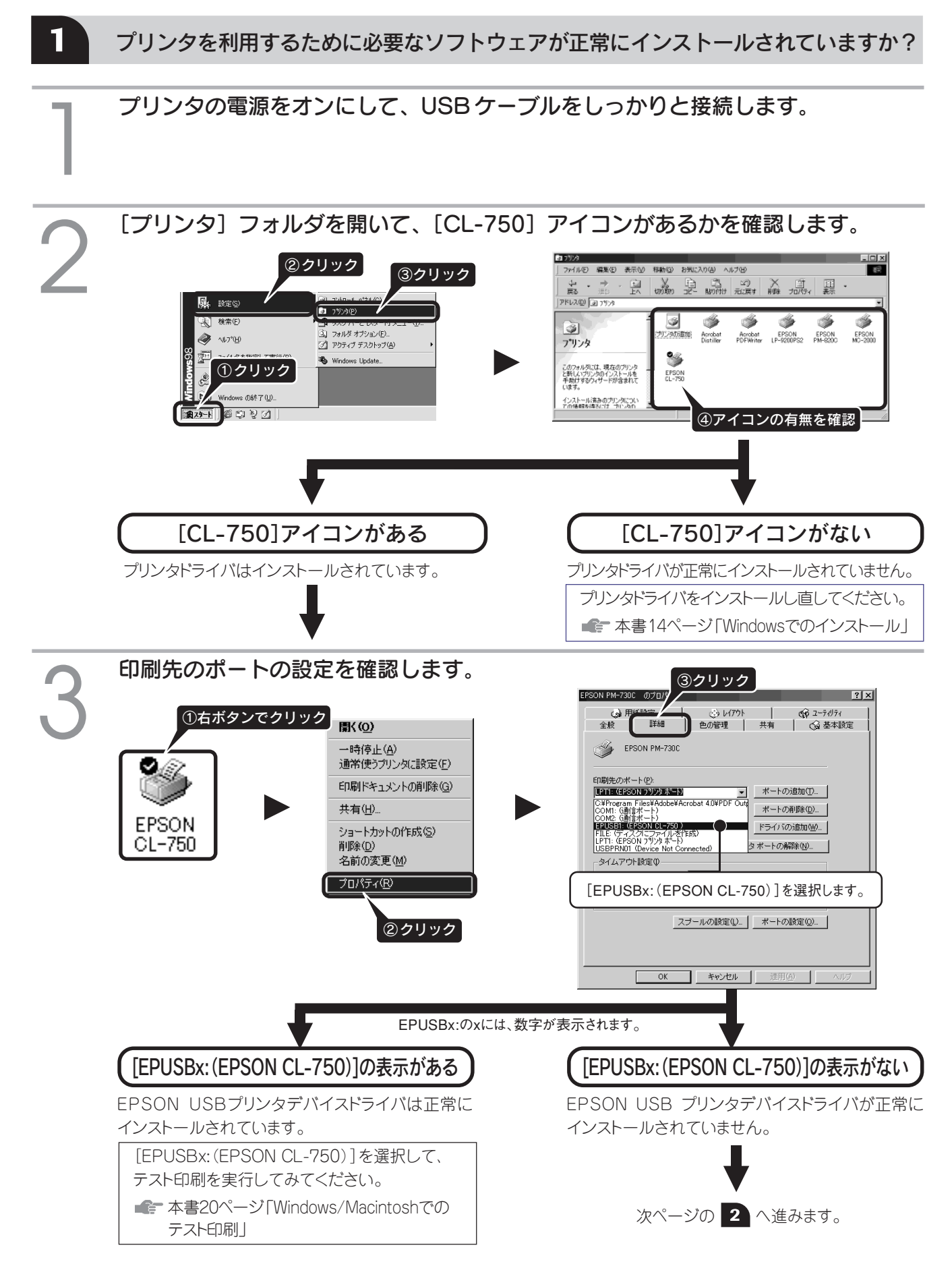

2 インストールが不完全な状態で終了している可能性があります。 プリンタドライバ / EPSON プリンタウィンドウ!3、続いて EPSON USB プリ ンタデバイスドライバの順で一旦削除し、再度インストールします。

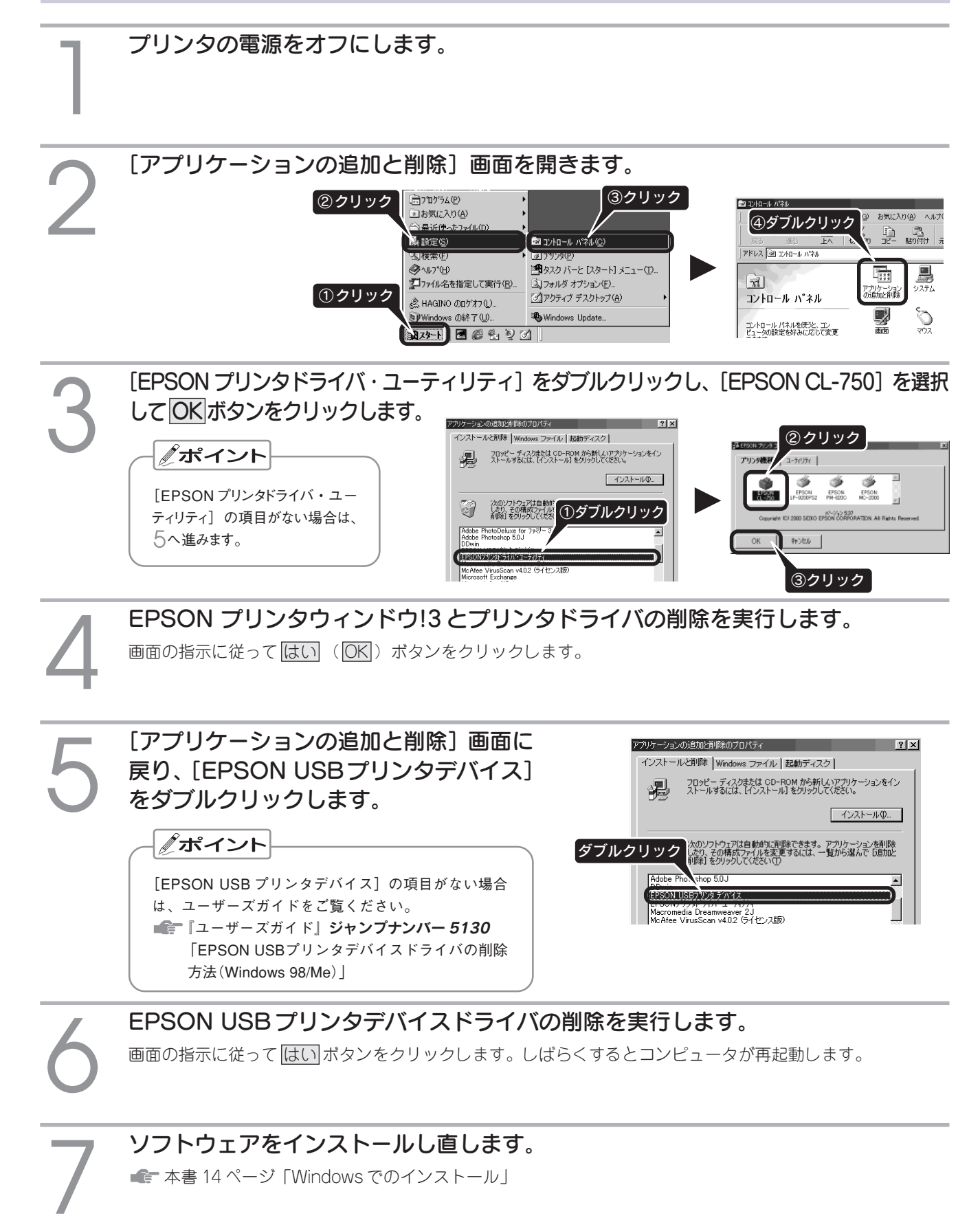

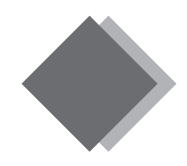

## こんなときには インクカートリッジの交換

黒/カラーどちらか片方のインクがなくなると、印刷できなくなります。黒1色のモノクロ印刷を行う場合でも、カラーインクがなくなっているとプリンタが動作しません。
 インクが残り少なくなったときやインクがなくなったときは、コンピュータの画面上にメッセージが表示されます。
 対処方法または「手順の説明ボタンをクリックし、画面の指示に従って交換していただくか、以下の手順で交換してください。

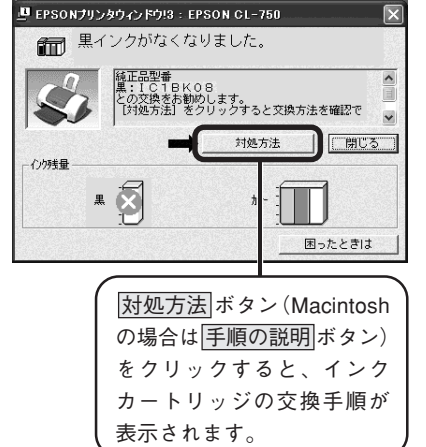

EPSON純正品型番 カラーインクカートリッジ :IC3CL08 黒インクカートリッジ :IC1BK08

メンテナンススイッチを押し、
 プリンタカバーを開けます。

エラーランプが点灯している(インクがない)ことを 確認してください。

プリントヘッドが交換位置に移動して、電源ランプが 点滅します。

インク残量が少ない(エラーランプが点滅)場合は、 <u>メンテナンス</u>スイッチを6秒以上押したままにし ます。

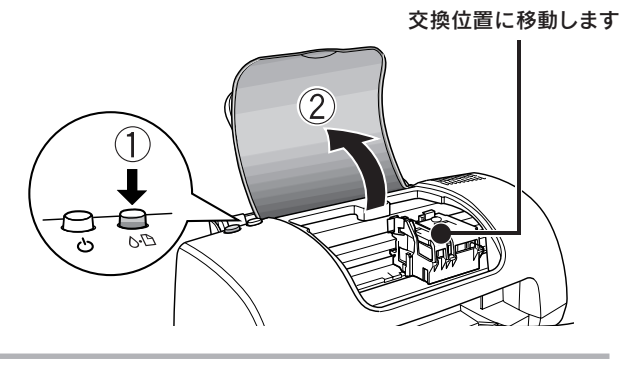

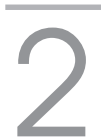

新しいインクカートリッジの黄色いテープ をはがします。

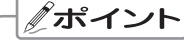

右のイラストおよび以降の説明は、黒インクカートリッジを 交換する場合の例です。 カラーインクカートリッジも、同様の手順で交換できます。

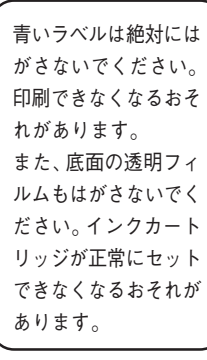

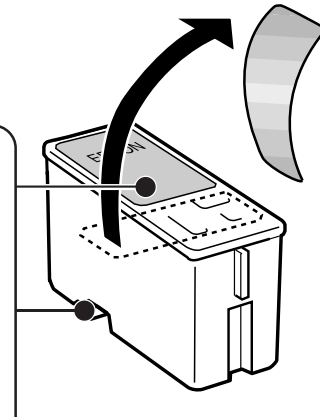

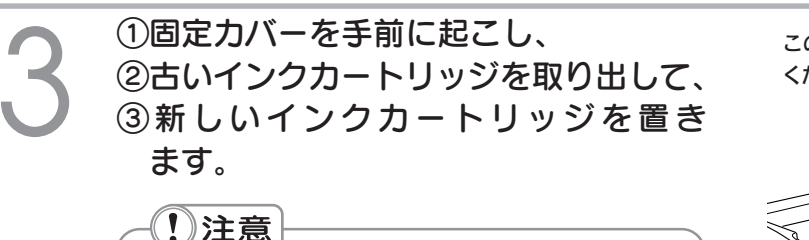

インクカートリッジをセットするときは、向きに注意してください。

・インクカートリッジを無理に押し込まないでください。

・取り外したインクカートリッジは、インク供給孔部にインク が付着しているおそれがありますので、周囲を汚さないよ うにご注意ください。

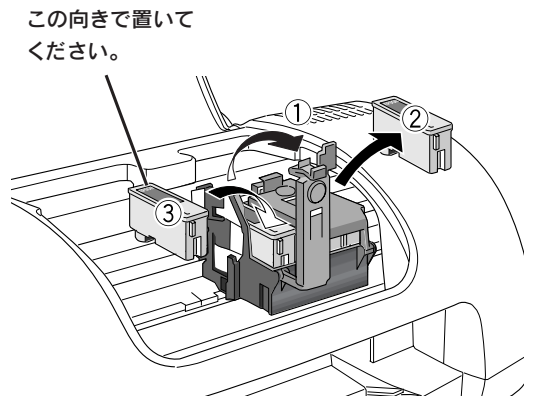

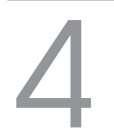

#### 固定カバーを倒し、「カチッ」と音がして 固定されるまで、図の部分を押します。 セットには多少の力が必要です。しっかり押し込んで

セットには多少の力が必要です。しつから押し込んで ください。

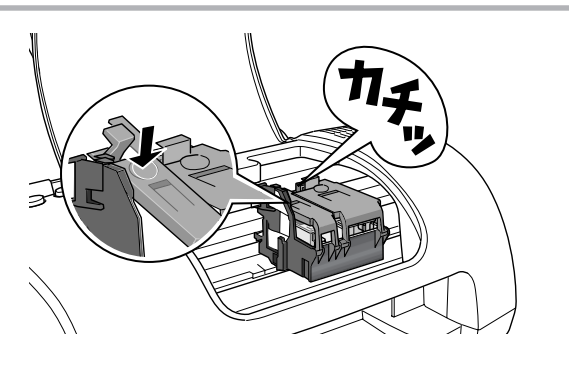

### プリンタカバーを閉じ、 メンテナンス スイッチを押します。

プリントヘッドがゆっくりと右側へ移動して、 インクの充てんが始まります。

-(!)注意}

ー度セットしたインクカートリッジは、次に交換する時まで、絶対に取り外さないでください。取り外したインクカートリッジを もう一度プリンタにセットすると、正常に印刷できなくなるおそ れがあります。

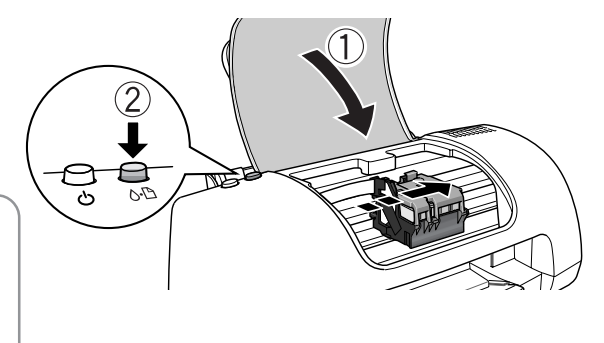

インク充てんの終了を確認します。 インクの充てんは、約30秒かかります。 電源ランプの点滅が点灯に変わったら、インクの充て んは終了です。

## !!注意

インクの充てん中(電源ランプの点滅中)は、絶対に電源 をオフにしないでください。印刷できなくなるおそれがあります。

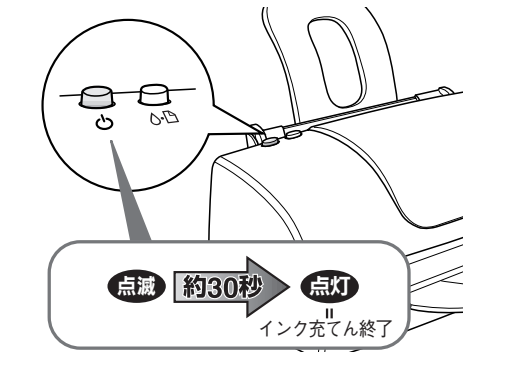

こんなときには

### **パポイント**

#### 使用済みインクカートリッジの廃棄について

使用済みのインクカートリッジは、ポリ袋などに入れてリサイクルに出すか、地域の条例や自治体の指示に従って廃棄してください。 また弊社では、環境保全活動の一環として、「使用済みカートリッジ回収ポスト」を全国にある一部のパソコンショップに設置し、使 用済みのカートリッジの回収、再資源化に取り組んでいます。使用済みのカートリッジは、ぜひ最寄りの回収拠点までお持ちいただ き、回収ポストに投函してくださいますようご協力をお願いいたします。

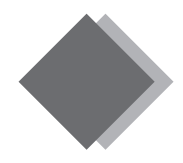

正常

## こんなときには 印刷品質が低下した / 長期間使用しないときは

プリンタを長期間使用していなかったり、動作中に電源プラグを抜いてしまったりすると、プリントヘッドのノズルが乾燥して目詰まりを起こすことがあります。

印刷結果に白いスジが入ったり、明らかに印刷データと異なる色で印刷される場合は、まずノズルチェック を行い、必要に応じてプリントヘッドのクリーニングを実行してみましょう。

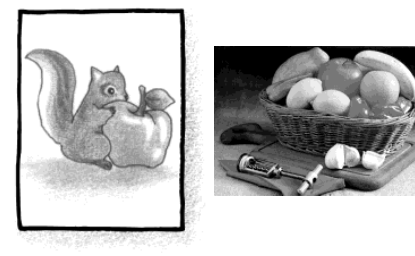

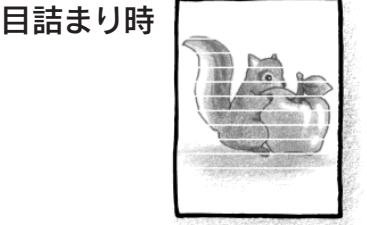

横スジが入る

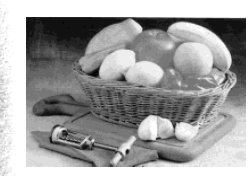

色味がおかしい

**1** ノズルが目詰まりしていないか確認します(ノズルチェック)

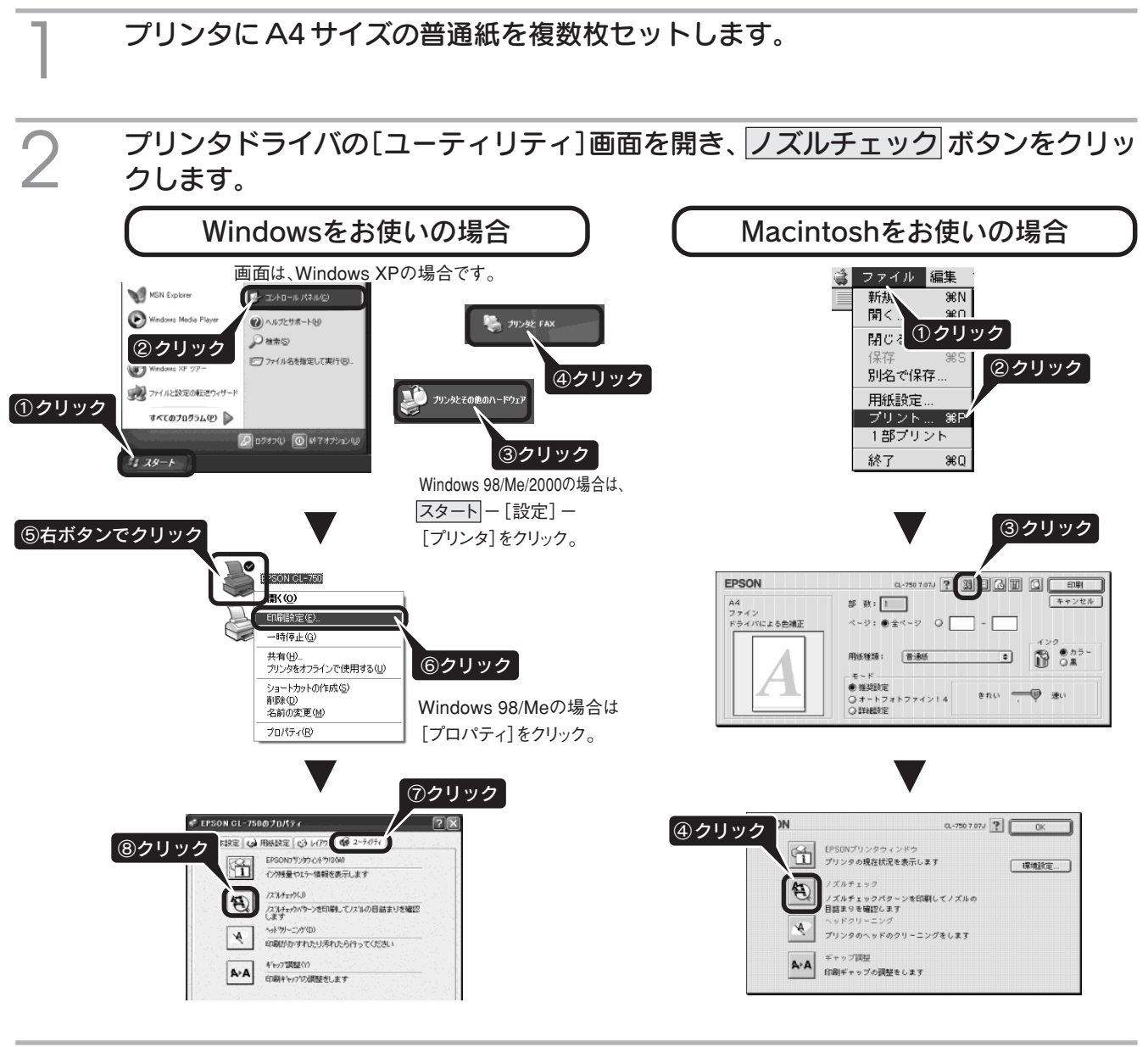

3

この後は、画面の指示に従ってノズルチェックパターンを印刷してください。

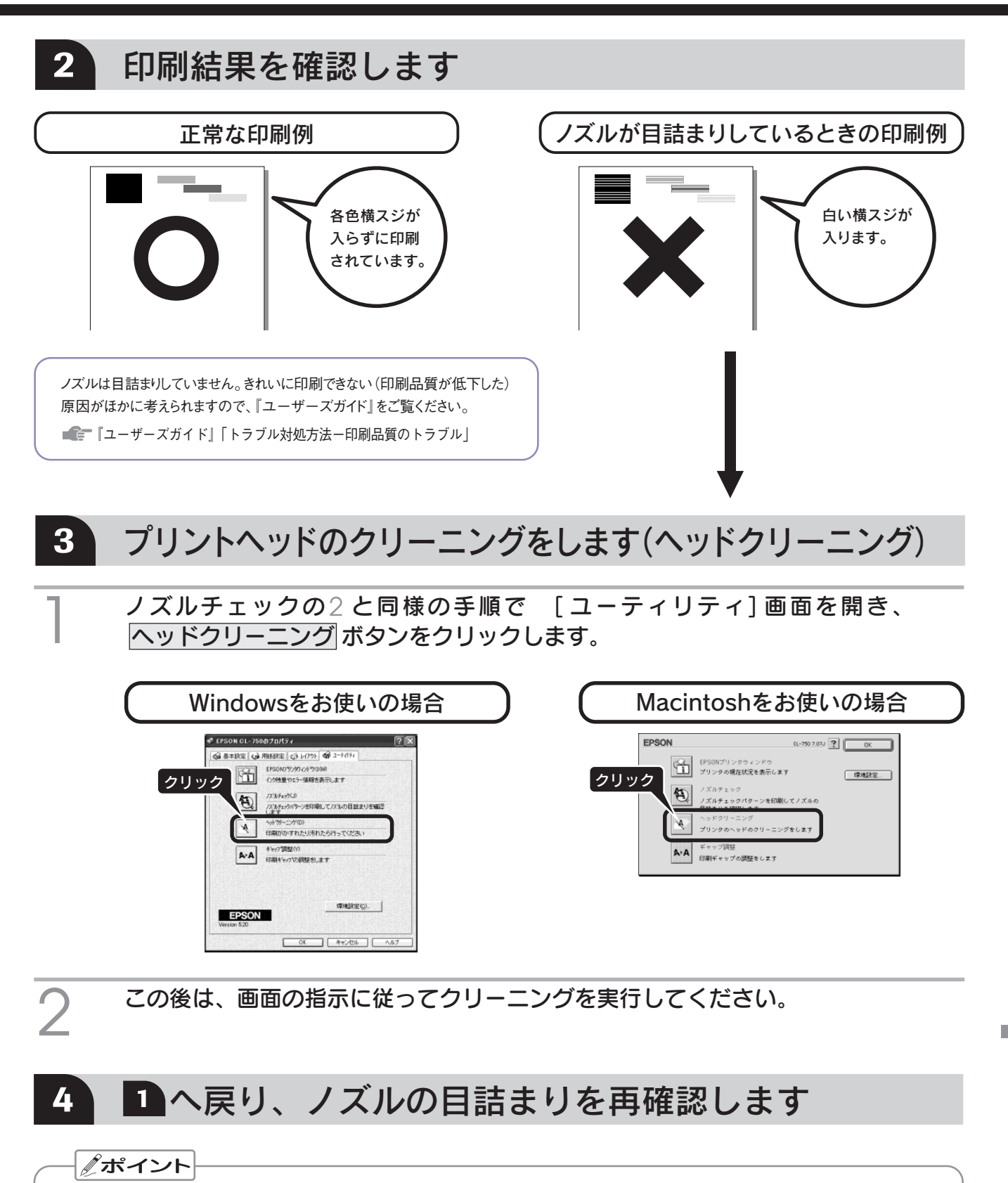

・ノズルの目詰まりを防ぐために、定期的に印刷していただくことをお勧めします。

#### 長期間使用していないプリンタをお使いになる場合は

・必ず、上記の手順でノズルチェックパターンを印刷してプリントヘッドのノズルの状態を確認してください。

ヘッドクリーニングを数回実行しないと、ノズルチェックパターンが正常に印刷されないことがあります。ヘッドクリーニングを5回繰り返してもノズルの目詰まりが改善されない場合は、プリンタの電源をオフにして一晩以上放置した後、再度ノズルチェックとヘッドクリーニングを実行してください。ヘッドクリーニングを繰り返した後、時間をおくことによって、目詰まりを起こしているインクが溶解し、正常に印刷できるようになることがあります。

こんなときには

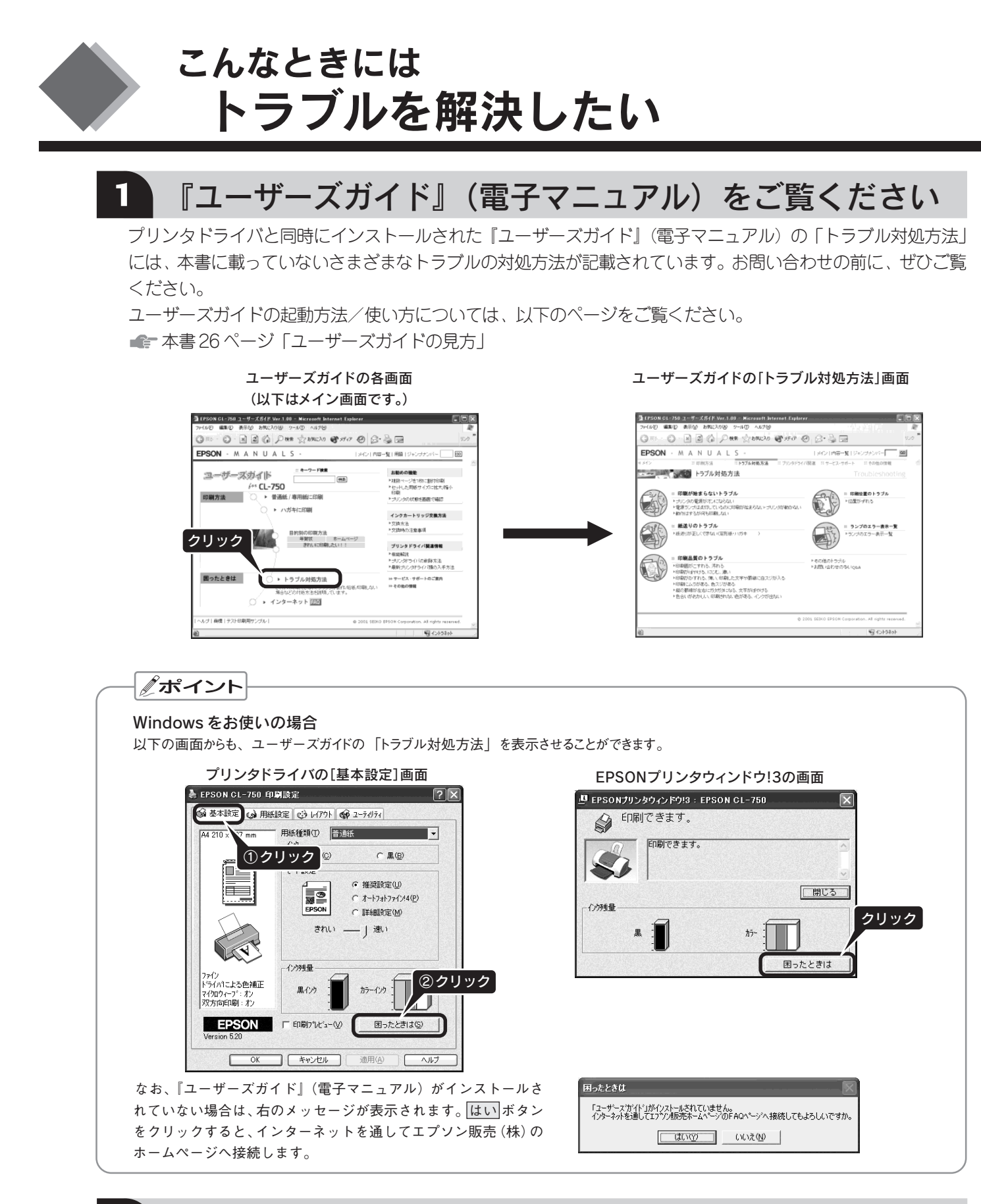

## 2 インターネット FAQ をご覧ください

『ユーザーズガイド』をご覧いただいても問題が解決しない、ちょっとわからないことがある。こんなときに、 インターネットFAQをお勧めします。

※インターネットFAQは、お客様のコンピュータがインターネットに接続できる場合のみご利用いただけます。

エプソンなら購入後も安心。皆様からのお問い合わせの多い内容をFAQとしてホームページに掲載しております。 ぜひご活用ください。< http://www.i-love-epson.co.jp/faq/ > 上記『ユーザーズガイド』の「FAQ」ボタンからも接続できます。

## 3 プリンタドライバの補足説明ファイルをご覧ください

プリンタドライバに関する補足説明ファイル(Windows:『EPSON CL-750 お読み下さい』 / Macintosh:『プリンタド ライバについて』)は、本製品の取扱説明書には記載されていない、プリンタドライバの最新情報や、印刷時に起こる 問題の解決のヒントとなる情報が記載されています。ぜひ、ご一読ください。

Windowsの場合は、プリンタドライバと同時にインストールされ、[スタート] メニューからファイルを開くことができます。 Macintoshの場合は、『プリンタソフトウェア CD-ROM』をコンピュータにセットして、その中にあるファイルを開きます。

UNI Outlook Express EPSON 🔄 EPSON CL-750 お読み下さい W RACH EPSON CL-750 ユーザースガイ m Paint Sho ④クリック MSN Explore ンタの設定 ③クリック Windows Media Player 一 一 スタートアップ Windows ムービー メーカー Internet Expl Windows XP ツア・ ②クリック → ファイルと設定の転送ウィ! Windows Messenge すべてのプログラム(ビ) 79-1 **①**クリック

Windows: 『EPSON CL-750 お読み下さい』の見方

画面は、Windows XPの場合です。 Windows 98/Me/2000の場 合は、[すべてのプログラム]の代わりに [プログラム] をクリックします。

#### Macintosh:『プリンタドライバについて』の見方

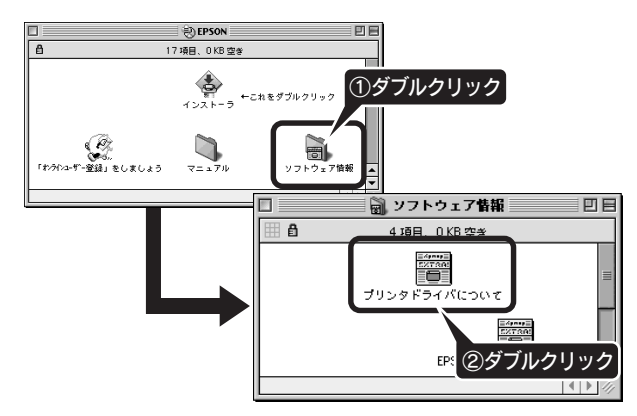

### 4 どうしてもトラブルを解決できない場合は、プリンタ本体が故障していないかを ご確認の上、お問い合わせください。

### – プリンタ本体の動作確認方法-

本製品には、プリンタ内部で保存されているノズルチェックパターンを印刷する機能があります。 コンピュータと接続していない状態で印刷できるので、プリンタ本体の動作や印刷機能に問題がないかを確認できます。

- 1. プリンタ本体のエラーランプが点灯していないかを、確認します。 ■ 本書裏表紙「プリンタが動作・給紙・印刷しないときは」
- 2. プリンタの電源をオフにして、接続ケーブルをプリンタから取 り外します。
- 3. A4サイズの普通紙を複数枚セットします。
- メンテナンススイッチを押しながら、電源をオンにします。
   メンテナンススイッチは、プリントヘッドが動き出すまで押したままにしてください。

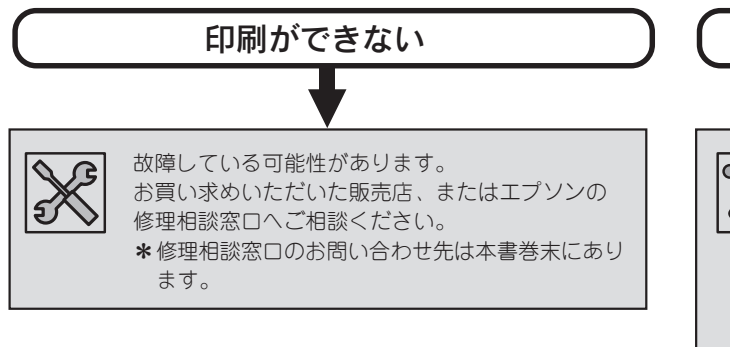

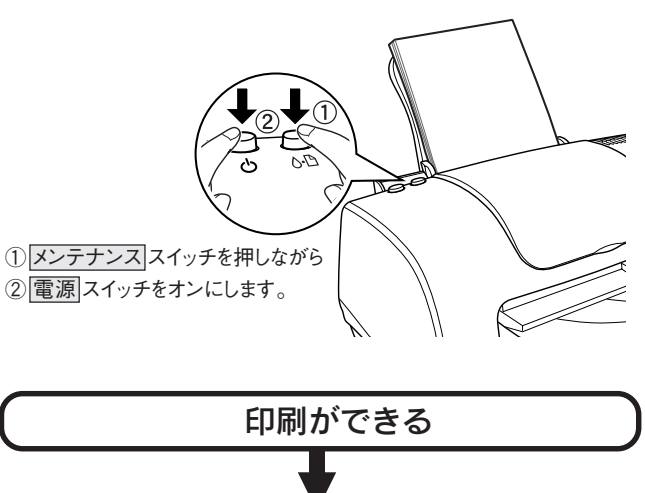

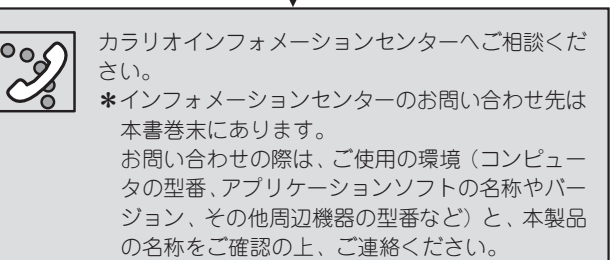

Apple の名称、Macintosh、iMac は Apple Computer,Inc. の商標または登録商標です。 Microsoft、Windows、Windows NT は米国マイクロソフトコーポレーションの米国およびその他の国における登録商標です。 その他の製品名は各社の商標または登録商標です。

Microsoft®Windows® 98 operating system 日本語版、Microsoft®Windows® Millennium Edition operating system 日本語版、Microsoft®WindowsXP® operating system 日本語版、Microsoft®Windows® 2000 operating system 日本語版の表記について本書中では、上記各オペレーティングシステムをそれぞれ、Windows 98、Windows Me、Windows XP、Windows 2000 と表記しています。また、Windows 98、Windows Me、Windows XP、Windows 2000 と表記しています。また、Windows 98、Windows Me、Windows XP、Windows 2000 を総称する場合は「Windows」、 複数の Windows を併記する場合は「Windows 98 / XP」のように Windows の表記を省略することがあります。

本書では、アップルコンピュータ社の iMac を接続の説明のために例示しています。

#### 本製品を日本国外へ持ち出す場合の注意

本製品(ソフトウェアを含む)は日本国内仕様のため、本製品の修理・保守サービスおよび技術サポートなどの対応は、日本国外ではお受けできませんのでご了承ください。

また、日本国外ではその国の法律または規制により、本製品を使用できないことがあります。このような国では、本製品を運用した結果罰 せられることがありますが、当社といたしましては一切責任を負いかねますのでご了承ください。

#### 複製が禁止されている印刷物について

紙幣、有価証券などをプリンタで印刷すると、その印刷物の使用目的および使用方法の如何によっては、法律に違反し、罰せられます。 関連法律

刑法第 148 条、第 149 条、第 162 条通貨及証券模造取締法第 1 条、第 2 条 など

#### 著作権について

写真、絵画、音楽、プログラムなどの他人の著作物は、個人的にまたは家庭内その他これに準ずる限られた範囲内において使用することを 目的とする以外、著作権者の承認が必要です。

## 電波障害自主規制について - 注意 -

この装置は、情報処理装置等電波障害自主規制協議会(VCCI)の基準に基づくクラスB情報技術装置です。

この装置は、家庭環境で使用することを目的としていますが、この装置がラジオやテレビジョン受信機に近接して使用されると、受信障害 を引き起こすことがあります。取扱説明書に従って正しい取り扱いをしてください。

本装置の接続において指定ケーブルを使用しない場合、VCCIルールの限界値を超えることが考えられますので、必ず指定されたケーブルを 使用してください。

#### 瞬時電圧低下について

本装置は、落雷等による電源の瞬間電圧低下に対し不都合が生じることがあります。 電源の瞬時電圧低下対策としては、交流無停電電源装置等を使用されることをお勧めします。 (社団法人 電子情報技術産業協会(社団法人日本電子工業振興協会)のパーソナルコンピュータの瞬時電圧低下対策ガイドラインに基づく表示)

#### 漏洩電流自主規制について

この装置は、社団法人 電子情報技術産業協会(社団法人日本電子工業振興協会)のパソコン業界基準(PC-11-1988)に適合しております。

#### 電源高調波について

この装置は、高調波抑制対策ガイドラインに適合しております。

## 国際エネルギースタープログラムについて

当社は国際エネルギースタープログラムの参加事業者として、本製品が国際エネルギースタープログラムの基準に適合していると判断します。

#### ご注意

- (1) 本書の内容の一部または全部を無断転載することを固くお断りします。
- (2) 本書の内容については、将来予告なしに変更することがあります。
- (3) 本書の内容については、万全を期して作成いたしましたが、万一ご不審な点や誤り、記載もれなど、お気づきの点がありましたらご連絡ください。
- (4) 運用した結果の影響については、(3) 項にかかわらず責任を負いかねますのでご了承ください。
- (5) 本製品がお客様により不適当に使用されたり、本書の内容に従わずに取り扱われたり、またはエプソンおよびエプソン指定の者以外の第三者により修正・変更 されたこと等に起因して生じた障害等につきましては、責任を負いかねますのでご了承ください。
- (6) エプソン純正品および、エプソン品質認定品以外のオプションまたは消耗品を装着し、それが原因でトラブルが発生した場合には、保証期間内であっても責任を 負いかねますのでご了承ください。この場合、修理などは有償で行います。

# MEMO

# MEMO

# **EPSON**

#### ●エプソン販売のホームページ「I Love EPSON」 http://www.i-love-epson.co.jp

各種製品情報・ドライバ類の提供、サポート案内等のさまざまな情報を満載したエプソンのホームページです。

129-ネット エプソンなら購入後も安心。皆様からのお問い合わせの多い内容をFAQとしてホームページに掲載しております。ぜひご活用ください。 http://www.i-love-epson.co.jp/faq/

●修理品送付・持ち込み・ドア to ドアサービス依頼先

お買い上げの販売店様へお持ち込み頂くか、下記修理センターまで送付願います。

| 拠 点 名    | 所在地                                             | ドア to ドアサービス<br>受付電話       | TEL          |
|----------|-------------------------------------------------|----------------------------|--------------|
| 札幌修理センター | 〒060-0034 札幌市中央区北4条東1丁目 札幌フコク生命ビル10F エプソンサービス㈱  | 同右                         | 011-219-2886 |
| 松本修理センター | 〒390-1243 松本市神林1563エプソンサービス(株)                  | 0263-86-9995<br>ドア to ドア専用 | 0263-86-7660 |
| 東京修理センター | 〒191-0012 東京都日野市日野347 エプソンサービス(株)               | 受付電話<br>365日受付可            | 042-584-8070 |
| 福岡修理センター | 〒812-0041 福岡市博多区吉塚8-5-75 初光流通センタービル3F エプソンサービス㈱ | 同右                         | 092-622-8922 |
| 沖縄修理センター | 〒900-0027 那覇市山下町5-21 沖縄通関社ビル2F エプソンサービス(株)      | 同右                         | 098-852-1420 |

\*「ドア to ドアサービス」は修理品の引き上げからお届けまで、ご指定の場所に伺う有償サービスです。お問い合わせ・お申込は、上記修理センターへご連絡下さい。 \*予告なく住所・連絡先等が変更される場合がございますので、ご了承下さい。

【受付時間】月曜日~金曜日 9:00~17:30(祝日、弊社指定休日を除く)

\*修理について詳しくは、ホームページアドレスhttp://www.epson-service.co.jpでご確認下さい。

●カラリオインフォメーションセンター 製品に関するご質問・ご相談に電話でお答えします。

0570-004116(全国ナビダイヤル)※【受付時間】月~金曜日9:00~20:00 土曜日10:00~17:00(祝日・弊社指定休日を除く)

※携帯電話・PHSからはナビダイヤルはご利用いただけませんので、042-585-8555へお問い合わせください。 ※ナビダイヤルとは、NTTの電話サービスの名称です。この番号は全国一律の通話料金でご利用になれます。

通話料金はダイヤル後、接続前にご案内させていただきます。通話料金のご案内の間は通話料金はかかりません。

●FAXインフォメーション EPSON製品の最新情報をFAXにてお知らせします。

札幌(011)221−7911 東京(042)585−8500 名古屋(052)202−9532 大阪(06)6397−4359 福岡(092)452−3305

●エプソンデジタルカレッジ(スクール)

**東京 TEL(03)5321-9738 大阪 TEL(06)6205-2734** 【受付時間】月曜日~金曜日9:30~12:00/13:00~17:30(祝日、弊社指定休日を除く) ※スケジュールはホームページ、FAXインフォメーションでもご確認できます。

●ショールーム ※詳細はホームページでもご確認できます。

| エプソンスクエア新宿    | 〒160-8324 | 東京都新宿区西新宿6-24-1 西新宿三井ビル          |
|---------------|-----------|----------------------------------|
|               | 【開館時間】    | 月曜日~金曜日 9:30~17:30(祝日、弊社指定休日を除く) |
| エプソンスクエア秋葉原   | 〒101-0021 | 東京都千代田区外神田3-13-7                 |
|               | 【開館時間】    | 水曜日を除く毎日 10:00~18:00(弊社指定休日を除く)  |
| エプソンスクエア御堂筋   | 〒541-0047 | 大阪市中央区淡路町3-6-3 NMプラザ御堂筋          |
|               | 【開館時間】    | 月曜日~金曜日 9:30~17:30(祝日、弊社指定休日を除く) |
| エプソンスクエア大阪日本橋 | 〒556-0005 | 大阪市浪速区日本橋5-4-20 エスタビル            |
|               | 【開館時間】    | 水曜日を除く毎日 10:00~18:00(弊社指定休日を除く)  |

●エプソンディスクサービス

各種ドライバの最新バージョンを郵送でお届け致します。お申込方法・料金など、詳しくは上記FAXインフォメーションの資料でご確認下さい。 ▶◯洋モロのご購】

●消耗品のご購入

お近くのEPSON商品取扱店及びエプソンOAサプライ株式会社 フリーダイヤル0120-251528 でお買い求めください。

### エプソン販売株式会社 〒160-8324 東京都新宿区西新宿6-24-1 西新宿三井ビル24階

セイコーエプソン株式会社 〒392-8502 長野県諏訪市大和3-3-5

2001. 7. 23 (A)

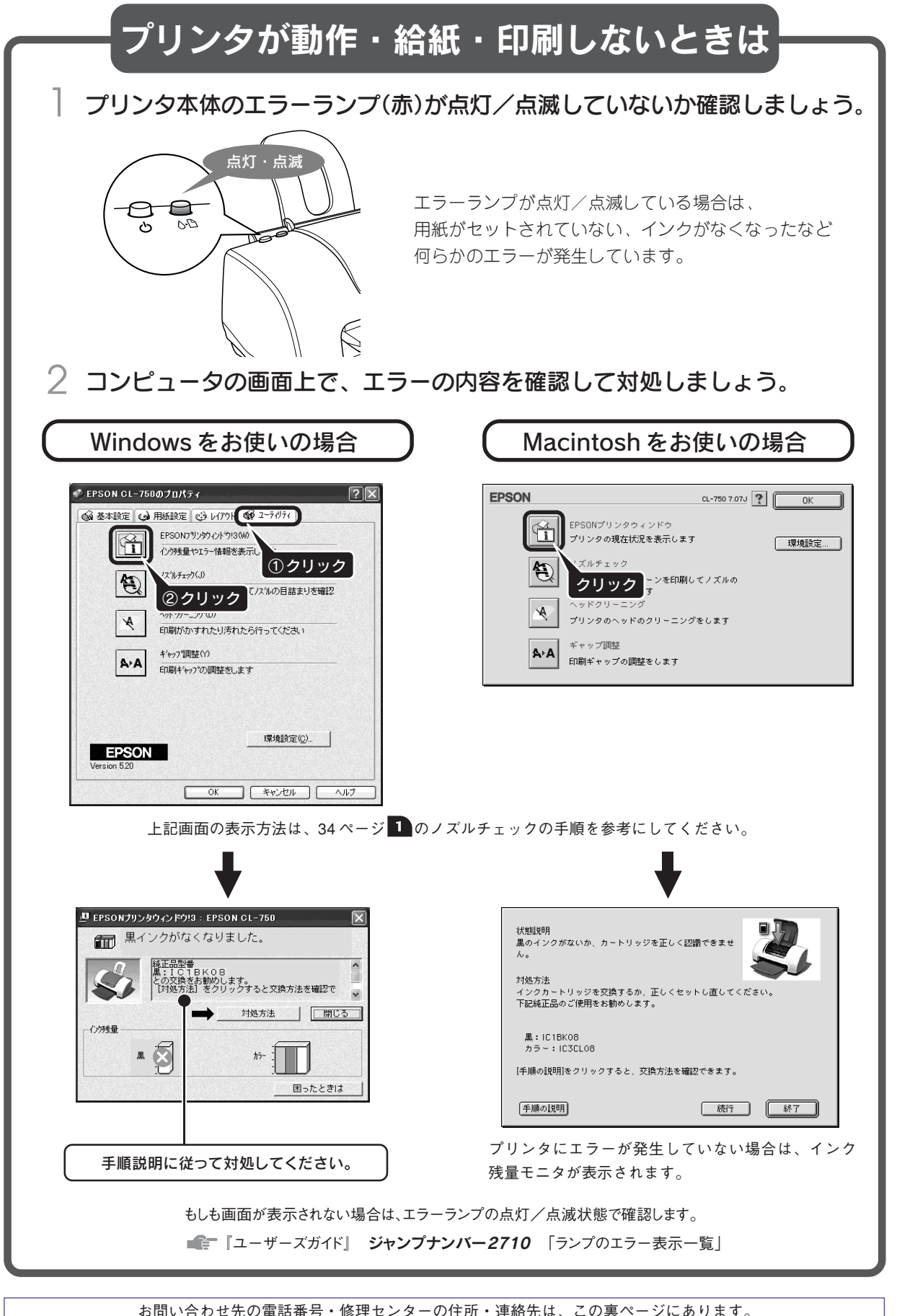

お問い合わせ先の電話番号・修理センターの住所・連絡先は、この裏ページにあります。

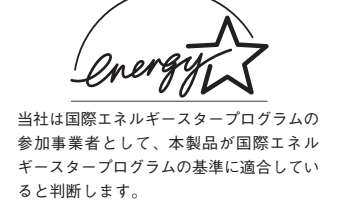

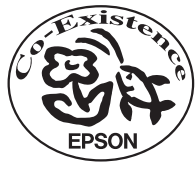

この取扱説明書は再生紙を使用しています。

スタートアップガイド